information services and software products for investors and professional Russian market players

# *NetInvestor Client 5.0* detailed user manual

Moscow 2007

| ABOUT NETINVESTOR CLIENT 5.0                                                                                                    | 3        |
|----------------------------------------------------------------------------------------------------|----------|
| PROGRAM INSTALLATION AND PREFERENCES SETTING                                                                                              | 3        |
| PROGRAM INSTALLATION                                                                                                    | 3        |
| SETTING OF AUTOMATIC CONNECTION TO NETINVESTOR SYSTEM WHEN THE PROGRAM STARTS                                                             | 3        |
| DISCONNECTION FROM SYSTEM SERVER                                                                                                    | 6        |
| CONNECTION CONTROL                                                                                                    | 6        |
| ON-LINE MARKET WATCH                                                                                                    | 6        |
| LAST QUOTES (NI)                                                                                                    | 6        |
| LAST TRADES (NI)                                                                                                    | 8        |
| Receiving of last trades data on tickers chosen                                                                                           | ة<br>و   |
| QUICK ACCESS TO "LAST OUOTES (NI), "LAST TRADES (NI)", "ORDERBOOKS" TABLES                                                                | 9        |
| TABLE CONTROL PANEL DESCRIPTION.                                                                                                    | 9        |
| TICKERS PARAMETERS EXAMINATION ON A CHOSEN MARKET                                                                                         | 9        |
| DATA EXAMINATION IN A COMPOSITE TABLE                                                                                                    | 9        |
| How to create a Composite table ?                                                                                                    | 99<br>۱۲ |
| Lookup of Composite table saved                                                                                                    | 10       |
| Work through the "Composite table" window context menu                                                                                    | 10       |
| TABLE CALCULATED FIELDS CREATION (FORMULA WIZARD)                                                                                         | 11       |
| COMPOSITE TABLE EXAMINATION BY BASIS CONTRACT OPTION                                                                                      | 12       |
| DATA REQUESTING AND DISPLAYING FOR THE NECESSARY PERIOD                                                                                   | 13       |
| User's request for trade session data<br>Furthermore the exported to Metastock format requested data can be used for addition to the data | 13<br>a  |
| available. That enables to make a full history by a ticker for the needed period. For more details s                                      | see      |
| "Data export to MetaStock Professional program" section, page 1                                                                           | 15       |
| Request for history of user's own trade operations on a concrete date                                                                     | 15       |
| REPORT RECEPTION                                                                                                    | 16       |
| PLACING A TRADE ORDER                                                                                                    | 10       |
| ORDER PACKAGE FORMATION. WORK WITH PACKAGES                                                                                               | 19       |
| LOOKING THROUGH SENT ORDERS FOR A CURRENT DAY                                                                                             | 20       |
| HOW TO CANCEL OR EDIT AN ALREADY SENT ORDER?                                                                                              | 21       |
| CANCELLATION OF AN ORDER BY CONDITION                                                                                                    | 22       |
| PORTFOLIO AND MARGIN STATUS LOOKUP                                                                                                    | 22       |
| How to evaluate a portfolio                                                                                                    | 23       |
| Current margin lookup                                                                                                    | 23       |
| ORDER LOOKUP FOR A TRADING DAY                                                                                                    | 24       |
| STOP-LOSS AND ALERT SETTING                                                                                                    | 25       |
| WHAT IS STOP-LOSS?                                                                                                    | 25       |
| HOW DOES STOP-LOSS WORK IN NETINVESTOR SYSTEM?                                                                                            | 25       |
| WHAT IS ALERT?                                                                                                    | 26       |
| HOW DOES ALERT WORK IN NETINVESTOR SYSTEM?                                                                                                | 20       |
| STOP-LOSS ORDER FILLING ROLES                                                                                                    | 20       |
| How to send a stop-loss order quickly?                                                                                                    |          |
| HOW TO SET AN ALERT?                                                                                                    | 28       |
| HOW TO CANCEL OR EDIT A SENT STOP-LOSS ORDER?                                                                                             | 29       |
| TAKE-PROFIT SETTING                                                                                                    | 29       |
| WHAT IS TAKE-PROFIT?                                                                                                    | 29       |
| HOW DOES TAKE-PROFIT WORK IN NETINVESTOR SYSTEM?                                                                                          | 30       |
| I AKE-PKOFIT ORDER FILLING RULES                                                                                                    |          |
| HOW TO SEND A TAKE-PROFIT ORDER OUICKLY?                                                                                                  |          |
| HOW TO CANCEL OR EDIT A SENT TAKE-PROFIT ORDER?                                                                                           | 32       |

| IFH-InfoCenter                                                                             | 2  |
|--------------------------------------------------------------------------------------------|----|
| ADDITIONAL FUNCTIONS                                                                       |    |
| TABLE ADJUSTMENT                                                                           | 32 |
| Filter applying                                                                            |    |
| Filter disabling                                                                           |    |
| Table column order changing                                                                |    |
| Table data sorting                                                                         |    |
| Free tickers placement in a table                                                          | 34 |
| Table view adjustment with the help of the context menu                                    |    |
| Additional adjustment of the tables "Last Quotes", ""Last trades" through the context menu | 35 |
| Additional settings in Orderbooks table                                                    | 35 |
| CHART CONSTRUCTION                                                                         |    |
| "CHART" WINDOW DESCRIPTION                                                                 | 37 |
| Chart arrow and button meaning (See Pic. 4850)                                             | 37 |
| Zooming part of a chart graph                                                              |    |
| Chart plotting additional features                                                         | 38 |
| MESSAGING                                                                                  | 42 |
| NEWS SERVICE                                                                               | 42 |
| PROGRAM INTERFACE OPTIONS                                                                  | 43 |
| Program window options                                                                     | 43 |
| Creating custom Desktop                                                                    | 43 |
| The program Main Window customizing                                                        | 44 |
| Same windows                                                                               | 44 |
| General settings                                                                           | 44 |
| DDE EXCHANGE SETTINGS AND ORDER AUTO-ENTER                                                 | 50 |
| DATA EXPORT TO MSEXCEL                                                                     | 52 |
| DATA EXPORT TO TECHNICAL ANALYSIS PROGRAM                                                  | 53 |
| Data export to MetaStock Professional program                                              | 53 |
| Data export to program Omega ProSuite2000                                                  | 54 |
|                                                                                            |    |

# **About NetInvestor Client 5.0**

NetInvestor Client 5.0 is software component of NetInvestor Internet trading system that enables to execute trade operations by means of the Internet. Connection to the trading system is carried out through the server installed at Broker's place over TCP/IP protocol with use of modern information protection algorithms. The manual is actual as of 15.11.2006 (NetInvestor Client v.5.0 (build 5.0.7.1049)).

# Program installation and preferences setting

For NetInvestor Client 5.0 installation your PC should meet following minimum requirements:

- Pentium III 750 MHz or better processor
- 2 Gb of free space on hard drive
- Windows 98, Windows NT 4.0 SP6, Windows 2000 SP6 or Windows XP SP2

#### **Program** installation

- 1. Unpack netinv.exe to any folder.
- 2. Click NetInvestor Client icon in Start Programs menu in order to run the program.

#### Setting of automatic connection to NetInvestor system when the program starts

Select menu Files, Options (See Pic. 1)

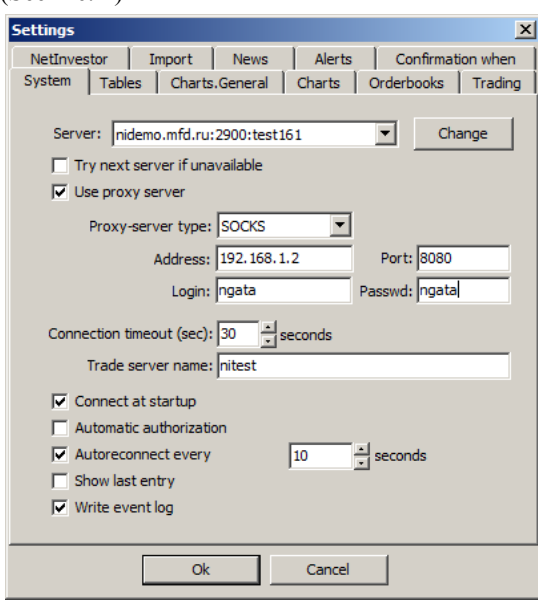

Pic. 1

Execute setting being guided by dialogue elements installation description contained in the table.

| Element                        | Description                                                                                                    |
|--------------------------------|----------------------------------------------------------------------------------------------------|
| "System" tab                   |                                                                                                    |
| System                         | Displays a list of trading servers: Address, Port and Domain name/description of NetInvestor server. For operative connection choose trading server from the list.    |
| Change                         | Click " <b>Change</b> " button to activate "Trade servers list configuration" window.<br>(See Pic. 2) The description of window installations see in the table below. |
| Try next server if unavailable | Select check box: the program will connect to trading servers consistently one after another in the list, if the next server is unavailable.                          |
| Use proxy server               | Select check box: the program will automatically connect to a proxy server at start.                                                                                  |

| IFH-InfoCenter          |                                                                                                    |  |  |
|-------------------------|----------------------------------------------------------------------------------------------------|--|--|
| Proxy-server type       | Set server type: choose type from the offered list.<br>- SOCKS;<br>- HTTP-tunnel.                                                                                                    |  |  |
| Address<br>Port         | Set parameters for connection to a proxy server.                                                                                                    |  |  |
| Login<br>Passwd         | Enter your data for connection to a proxy server.                                                                                                    |  |  |
| Connect at startup      | Select check box: the program will automatically connect to a proxy server at start.                                                                                                    |  |  |
| Automatic authorization | Select check box: the program will automatically enter the name and password at server authorization.                                                                                                |  |  |
|                         | In case the selection is lacking, in order to enter the name and password (for example, in case of name or password change) for authorization the program will offer "Identification" dialog window. |  |  |
| Autoreconnect every     | For automatic reconnection to the server in case of connection breaking by any reason, select this check box. Enter an interval in seconds in order to renew reconnection. (See pic.1)               |  |  |
| Show last entry         | Select this check box for the system to display the previous log in time in the "Information" window that appears at program startup.                                                                |  |  |
| Write event log         | Select this check box in order to log dataflow.                                                                                                    |  |  |

Server list setting

| Servers list:  |                                 | , , ,        | -         |
|----------------|---------------------------------|--------------|-----------|
| Description    | Address                         | Port         |           |
| test161<br>201 | nidemo.mfd.ru<br>10.200.200.201 | 2900<br>2900 | Move up   |
| intrast_game   | 195.239.149.135                 | 2900         | Move down |
|                |                                 |              | Close     |
| Add Ed         | dit Delete                      |              |           |

Pic. 2

Execute setting of trading server list being guided by element descriptions in the table.

| Element           | Description                                                                                                    |  |  |  |  |
|-------------------|----------------------------------------------------------------------------------------------------|--|--|--|--|
| Add               | Click Add button in order to enter data into the list of trading servers. Thus "Ad server" dialog window appears. Enter data into Address, Port, Description input boxes. Click Ok button for continuation and window closing. Click Cane                                                   |  |  |  |  |
|                   | button to cancel the entered data and close the window.                                                                                                    |  |  |  |  |
| Delete            | Select "Server list" table row and press <b>Delete</b> button for removal of the chosen trading server data row.                                                                                                    |  |  |  |  |
| Edit              | In "Server list" table choose the needed row and press <b>Edit</b> . Enter changes into input boxes of "Edit server" window. Press <b>Ok</b> button for continuation and window closing. For operation cancellation and window closing click <b>Cancel</b> .                                |  |  |  |  |
| Move up/Move down | Locate the cursor at the trading server data row in the "Server list" window, select<br>a row in the list pressing <b>Move up</b> or <b>Move down</b> buttons. This option allows to<br>define the order in which the program will try connecting to servers if a server is<br>unavailable. |  |  |  |  |
| Close             | Click <b>Close</b> to end work with the list and close the window.                                                                                                    |  |  |  |  |

4

| Settings                      |                |             |        |            | ×        |
|-------------------------------|----------------|-------------|--------|------------|----------|
| System Table                  | es Charts      | .General    | Charts | Orderbooks | Trading  |
| NetInvestor                   | Import         | News        | Alerts | Confirmat  | ion when |
| Trading fea                   | itures (restar | t required) |        |            |          |
| <ul> <li>No encryp</li> </ul> | tion           |             |        |            |          |
| C IFH securit                 | ty             |             | Se     | t,.,       |          |
| C Crypto-PR                   | O encryption   |             | Se     | t,         |          |
| C MesagePR                    | O encryption   |             | Se     | t,.,       |          |
| C Verba enci                  | ryption        |             |        |            |          |
| Key carri                     | er:            |             |        |            |          |
| Floppy (                      | A:)            |             |        | ~          |          |
|                               |                |             |        |            |          |
|                               |                |             |        |            |          |
|                               |                |             |        |            |          |
|                               |                |             |        |            |          |
|                               | Ok             |             | Cancel |            |          |

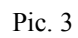

| "NetInvestor" tab (See Pic. 3)      |                                                                                                    |  |  |
|-------------------------------------|----------------------------------------------------------------------------------------------------|--|--|
| Trading features (restart required) | Select the check box that starts operating mode of NetInvestor system informational trading terminal.                                                                                                    |  |  |
| No encryption                       | Select the item, if you do not plan to use encryption at work with the trading system.                                                                                                    |  |  |
| IFH Security                        | Select the item, if you would like to use the security system developed by IFH-<br>InfoCentre at work with the trading system.                                                                                  |  |  |
| Set                                 | Click <b>Set</b> button for data entering into the "Security setup" dialog window. (See Pic. 4)                                                                                                    |  |  |
| Crypto-PRO encryption<br>Set        | Select the item, if you would like to use Crypto-PRO encryption at work with the trading system.                                                                                                    |  |  |
|                                     | Click Set button for data entering into "Security setup" window. (See Pic. 4)                                                                                                    |  |  |
| MessagePro encryption               | Select the item, if you would like to use MessagePro encryption at work with the trading system.                                                                                                    |  |  |
| Set                                 | Click Set button for data entering into "Security setup" window. (See Pic. 4)                                                                                                    |  |  |
| Verba encryption<br>Key carrier     | Select the item, if you would like to use Verba encryption developed by "MO<br>PNIEI" organization.<br>Specify, from which device loading of an encryption key and electronic signature<br>will be carried out. |  |  |

| Security setup          |                                               | × |
|-------------------------|-----------------------------------------------|---|
| Key file:<br>C:\key.bin | Browse                                        |   |
|                         | User name: tester<br>Server name: netinvestor |   |
|                         | Ok Cancel                                     |   |

Pic. 4

| "Security setup" window | (See Pic. 4)                                                                                                    |
|-------------------------|----------------------------------------------------------------------------------------------------|
| Key file                | By means of <b>Browse</b> button set path to the key file, provided by a broker.                                                                                             |
| User name               | The name of key user in NetInvestor system (provided by a broker).                                                                                                    |
| Server name             | NetInvestor server system name (provided by a broker).                                                                                                    |
| Base name is used only  | If at setting of a personal certificate as a base name, the local computer is chosen, you should enter <b>System</b> into "Base name" input box. If current user is chosen – |

Internet trading system NetInvestor Client 5.0

| J                |       |  |
|------------------|-------|--|
| for MS CryptoAPI | User. |  |
| MessagePro.      |       |  |

When using MessagePro encryption, after "Security setup" window filling you should press "Set" button for selection of the following:

| Field name                | Meaning                                            |
|---------------------------|----------------------------------------------------|
| User private key          | Complete path and a file name of user's private    |
|                           | key.                                               |
| User certificate          | Complete path and a file name of user's            |
|                           | certificate.                                       |
| Other certificates folder | Complete path to the directory of broker's crypto- |
|                           | server certificate.                                |
| Root center certificate   | Complete path and a file name of a certificate of  |
|                           | broker's Root certificate center.                  |

# Connection to server in order to receive data

If options of automatic server connection and automatic Client registration at program start haven't been set, you should establish connection by below-mentioned way:

- 1. Select **Files**, **Connect** menu or click on \_\_\_\_\_\_- "Connect/Disconnect". The button will appear to be gray.
- 2. When connection is established, enter the name and password into "Identification" window.
- 3. If needed select "Save password" check box.
- 4. Press Ok.

# Received data removal from data trading system

In order to remove information received during a trade session:

1. Select Files, Clear menu.

2. Click "Yes", when "Are you sure you want to delete all data?" question appears.

**Note.** At new day first launch from the broker's server the program receives a command for new trading day beginning and makes clearing of out-of-date data automatically.

# Disconnection from system server

Select Files, Disconnect menu or click on \_\_\_\_\_ - "Connect/Disconnect". The program will give out the message on loss of connection with the server.

# **Connection control**

#### Connection to Dixi+Server:

- Green window "CONNECT" Dixi+ Server is on line;
- Red window "NOT CONNECTED" connection with the server is lost;
- ➢ Grey window "NOT USED" Dixi+Server program is not used.

Note. Dixi+ Server is a program that allows organizing of multi-user configuration of investors' work places (for example, in dealing centers creation).

In case of Dixi+ Server use, connection to broker's server is carried out trough this program-agent.

#### **Connection to Trading Server**

- ➢ Green window "CONNECT" broker's trading server is on line;
- ▶ Red window "NOT CONNECTED" connection with the Trading Server is lost;
- Grey window "NOT USED" the program is used as an informational (not trading) terminal.

# **On-line market watch**

# Last quotes (NI)

Select Trades, {Exchange} Quotes (NI), Last Quotes (NI) menu.

"Last Quotes (NI)" table shows the best ask and bid prices on tickers of a chosen market, their volume to the current moment, minimal and maximal session prices, volume for the day etc.

#### Last quotes data receiving by chosen tickers

Trading system data come to NetInvestor Client 5.0 program being divided into informational blocks. Each block contains market name and includes ticker data that a client needs for trade operations execution.

In order to decrease your Internet traffic you should determine preferred list of required tickers for only these data to be sent to your PC.

1. In "Last quotes (NI)" dialog window click on *III* - "Tickers" or click right mouse button on any row to open the context menu of the current table. Select "Tickers" subitem. There will appear a window (See Pic. 5).

| MICEX Corp. Quotes (NI)                       | × |
|-----------------------------------------------|---|
| Receive information for all available tickers |   |
| Receive information for particular tickers    |   |
|                                               | - |
|                                               |   |
|                                               |   |
|                                               |   |
|                                               |   |
|                                               |   |
| Add from list Delete Manually: Add            | 1 |
|                                               | - |
| <u>Qk</u> <u>Cancel</u>                       |   |
|                                               |   |

Pic. 5

- 2. Select "Receive information for particular tickers" option button, window buttons become accessible.
- 3. If the exact name of ticker is known, enter this name into **Manually** box and click **Add** for entering this ticker into the list.
- 4. For selection of tickers accessible on a chosen trading system server press Add from list button. There will appear "Available tickers on server" dialog window (See Pic. 6).

| l <mark>i</mark> Available tic                                                                                                    | kers on server                                                                                                    |                                                                                                    |                                                                                                    | _10                                                                                                    | 12     |
|----------------------------------------------------------------------------------------------------|----------------------------------------------------------------------------------------------------|----------------------------------------------------------------------------------------------------|----------------------------------------------------------------------------------------------------|----------------------------------------------------------------------------------------------------|--------|
| Informatio                                                                                                    | on block: MICEX Co                                                                                                    | orp. Quotes (NI)                                                                                                    |                                                                                                    |                                                                                                    |        |
| <u>T</u> ickers:                                                                                                    |                                                                                                    |                                                                                                    |                                                                                                    |                                                                                                    |        |
| Promsvb-04<br>PSB ao<br>PSBNedvIP<br>Purnfgz-p<br>Purnfgz-p<br>RAO EES<br>RAO EES<br>RAO EES-P<br>RBK IS-ao<br>REG IP AIO<br>REG IP AIO<br>REG IP RFA<br>RESTORANS2 | RITEK 3ap<br>RITEK ao<br>ROSBANK-1<br>Rosneft'<br>RosselkhozB<br>Rostel -ao<br>Rostel -ap<br>RostEnr ao<br>RostEnr ao<br>RostEnr ap<br>RusAIF-2V<br>RusStand-3 | RusStand-4<br>RusTeks 2<br>RZhD-02obl<br>RZhD-03obl<br>Sakhnfgz-ao<br>SaliutEnerg<br>SamarEnerg<br>SamarEnerg<br>SamarEnerg<br>SamarEnerg<br>SamarEnerg | Samnfgz-ap<br>SANOS-02ob<br>SaratEn<br>SaratEn-p<br>SaturnNPO<br>Sberbank-p<br>Sberbank-p<br>Sberbank-p<br>Sber-AGROao<br>SbS-AGROao<br>SbS-AGROap<br>SevKab obl<br>SevStal'-1 | SevstalAvt<br>SFInv.02ob<br>Sibakadem1<br>SibTik-4ob<br>SibTik-ao<br>SibTik-ao<br>SibTik-ao<br>Sivtsteklo<br>SMARTS 02<br>SMARTS 02<br>SMARTS 03<br>SOGAZ ao<br>Sourt 0 Job |        |
| .∎<br><u>A</u> dd                                                                                                    | selected                                                                                                    | <u>R</u> efrest                                                                                                    | n ticker list                                                                                                    | <br>                                                                                                    | ▶<br>] |

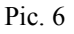

- 5. In "Available tickers on server" window choose tickers clicking on Tickers list items. In case of selection of several tickers, click the mouse button several times holding Ctrl on the keyboard. For updating a ticker list in on-line mode, press **Refresh ticker list** button.
- 6. Press **Add selected** button and click on **Close.** A list of chosen tickers will appear in the window (See Pic. 7). In case of selection mistake, remove the marked ticker, clicking **Delete** button.
- 7. Press Ok.

| MICEX Corp. Quotes (NI)                         | × |
|-------------------------------------------------|---|
| C Receive information for all available tickers |   |
| Receive information for particular tickers      |   |
| RAO EES<br>RAO EES-p<br>Sberbank                |   |
| Add from list Delete Manually: Add              |   |

Pic. 7

Ticker name column in "Last quotes" window shows data on chosen tickers (See Pic. 8).

| <u>1 11-11</u> | ocenie    | 1           |          |             |            |             |          |           |            |             |
|----------------|-----------|-------------|----------|-------------|------------|-------------|----------|-----------|------------|-------------|
|                | Corp Last | quotes (NI) |          |             |            |             |          |           |            | _ 🗆 🗵       |
| 9. 🖷           | ≹↓ X↓ €   | 3 📈 🛛       | E 🕇 🖣    | ŀ           |            |             |          |           |            |             |
| Ticker name    | Time      | Bid         | Bid size | Total bid s | Bid orders | Ask         | Ask size | Total ask | Ask orders | Open        |
| RAO EES        | 13:56:13  | 32.812000   | 35,000   | 2,009       | 27         | 32.856000   | 100      | 12,831    | 63         | 33.352000   |
| RAO EES-       | 13:55:15  | 27.510000   | 500      | 1,065       | 8          | 27.565000   | 3,800    | 3,228     | 18         | 28.042000   |
| Sberbank       | 13:56:07  | ,504.990000 | 1        | 208         | 15         | ,595.010000 | 5        | 132       | 15         | ,202.480000 |
| •              |           |             |          |             |            |             |          |           |            | ▶           |

Pic. 8

# Last trades (NI)

Select Trades, {Exchange} Trades (NI), Last trades (NI) menu (See Pic. 9).

"Last trades (NI)" window table displays deals by tickers with price indication, volume and timing of the last one.

| Image: Second second second | I MICEX Cor | 📰 MICEX Corp Last trades (NI) |               |                  |             |            |                  |          |   |  |  |  |
|----------------------------------------------------------------------------------------------------|-------------|-------------------------------|---------------|------------------|-------------|------------|------------------|----------|---|--|--|--|
| Ticker name         ▲ Time         Last         Last size (ots)         Last volume         Date         Accrued interest         Yield         Image: Accrued interest         Yield         Image: Accrued                                                                                                    | 🖳 🐺 👌       | X 🖨                           | 🕺 🛛 🗖         | + +              |             |            |                  |          |   |  |  |  |
| RAO EES         13:47:09         32:871000         36         118,335.60         27.02.2007         0.000000         0.000000           Surgnfgz-p         13:47:08         22:411000         6         13,446.60         27.02.2007         0.000000         0.000000           Rostel -ao         13:47:08         213.750000         500         106,875.00         27.02.2007         0.000000         0.000000           UralSvI-ao         13:47:07         1.778000         200         35,560.00         27.02.2007         0.000000         0.000000           Transnf ap         13:47:06         60,298.000000         2         120,596.00         27.02.2007         0.000000         0.000000           Gazomeft         13:47:05         115.070000         50         5.753.50         27.02.2007         0.000000         0.000000                                                                                                    | Ticker name | ▲ Time                        | Last          | Last size (lots) | Last volume | Date       | Accrued interest | Yield    |   |  |  |  |
| Surgnfgz-p         13:47:08         22.411000         6         13.446.60         27.02.2007         0.000000         0.000000           Rostel -ao         13:47:08         213.750000         500         106,875.00         27.02.2007         0.000000         0.000000           UralSv1-ao         13:47:07         1.778000         200         35,560.00         27.02.2007         0.000000         0.000000           Transnf ap         13:47:06         60,298.000000         2         120,596.00         27.02.2007         0.000000         0.000000           Gazomeft         13:47:05         115.070000         50         5.753.50         27.02.2007         0.000000         0.000000                                                                                                    | RAO EES     | 13:47:09                      | 32.871000     | 36               | 118,335.60  | 27.02.2007 | 0.000000         | 0.000000 |   |  |  |  |
| Rostel -ao         13:47:08         213.750000         500         106,875.00         27.02.2007         0.000000         0.000000           UralSvI-ao         13:47:07         1.778000         200         35,560.00         27.02.2007         0.000000         0.000000           Transnf ap         13:47:06         60,298.000000         2         120,596.00         27.02.2007         0.000000         0.000000           Gazomeft*         13:47:05         115.070000         50         5.753.50         27.02.2007         0.000000         0.000000                                                                                                    | Surgnfgz-p  | 13:47:08                      | 22.411000     | 6                | 13,446.60   | 27.02.2007 | 0.000000         | 0.000000 |   |  |  |  |
| UralSvI-ao         13:47:07         1.778000         200         35,560.00         27.02.2007         0.000000         0.000000           Transnf ap         13:47:06         60,298.000000         2         120,596.00         27.02.2007         0.000000         0.000000           Gazomeft*         13:47:05         115.070000         50         5.753.50         27.02.2007         0.000000         0.000000                                                                                                    | Rostel -ao  | 13:47:08                      | 213.750000    | 500              | 106,875.00  | 27.02.2007 | 0.000000         | 0.000000 |   |  |  |  |
| Transnf ap         13:47:06         60,298,000000         2         120,596.00         27.02.2007         0.000000         0.000000           Gazomeft*         13:47:05         115,070000         50         5,753.50         27.02.2007         0.000000         0.000000                                                                                                    | UralSvI-ao  | 13:47:07                      | 1.778000      | 200              | 35,560.00   | 27.02.2007 | 0.000000         | 0.000000 |   |  |  |  |
| Gazomeft' 13:47:05 115:070000 50 5:753:50:27:02:2007 0:000000 0:000000                                                                                                    | Transnf ap  | 13:47:06                      | 60,298.000000 | 2                | 120,596.00  | 27.02.2007 | 0.000000         | 0.000000 |   |  |  |  |
|                                                                                                    | Gazpmeft'   | 13:47:05                      | 115.070000    | 50               | 5,753.50    | 27.02.2007 | 0.000000         | 0.000000 |   |  |  |  |
| MTS-ao 13:47:04 248.470000 1 248.47 27.02.2007 0.000000 0.000000                                                                                                    | MTS-ao      | 13:47:04                      | 248.470000    | 1                | 248.47      | 27.02.2007 | 0.000000         | 0.000000 | - |  |  |  |

Pic. 9

#### Receiving of last trades data on tickers chosen

In order to decrease your Internet traffic, as it was with "Last quotes" table, acquisition of data on last deals

by chosen tickers only is possible with the help of button 🗊 - "Tickers" or with use of **Tickers** subitem in the context menu (See pg. 7).

**Note 1:** Trades window enables orderbooks table quick view with usage of mouse button double clicks on a ticker name.

Note 2: Double click on any table row, except Ticker name area, enables quick construction of Trades price and volume chart (in lots).

Ticker chart is constructed:

- at chosing the submenu Advanced chart from the context menu (See below);
- at selection of **Composite table** submenu (See «Chart construction» unit, pg. 36) from the context menu;
- with a click on Chart button on a table panel or control panel of the program main window.

With the help of the context menu in tables of the windows "Last quotes (NI)" and "Last trades (NI)" you can:

- 1. examine quotes (trades) data on a chosen ticker for a chosen interval of time (history) (for more detailed description see "Additional functions" unit, pg. 35);
- 2. examine quotes (trades) data on all tickers of a chosen market for a chosen interval of time (history) (for more detailed description see "Additional functions" unit, pg. 35):
- construct a chart on a chosen ticker by values "Last", "Last size(lots)" (for more detailed description see "Additional functions" unit, pg. 35);

# Orderbooks

Select Trades, {Exchange} Quotes (NI), Orderbooks menu.

"Available tickers on server" window gives an opportunity to choose tickers in order to display ask and bid gathering order queue. In case of selection of several list items, click the mouse button holding Ctrl on the keyboard. Press **Show orderbook** button. There are specified price and volumes of asks and bids for every chosen ticker in separate windows **Quotes (NI)**. Ticker and market names are displayed on a caption bar. For additional table settings you can open the context menu by clicking right mouse button in any table row. For more detailed description see "Additional settings of Orderbooks table" unit, pg. 34.

Double left mouse button click on a chosen row of "My orders" column opens a window of your active orders.

You can also open orderbooks dialog window by clicking on a name of a ticker in a corresponding window – "Last quotes (NI)", "Last trades (NI)", "Deals", "Orders", "Take-profits", "Stop-losses and alerts".

**Note**: In case you want to open an orderbooks window from the order (stop-loss, take-profit) window, the order mustn't be active, if not, an order (stop-loss, take-profit) will be cancelled.

# Quick access to "Last quotes (NI), "Last trades (NI)", "Orderbooks" tables

Quick access to any of the above mentioned table can be carried out through **Tools**, **Navigator** menu. Informational blocks are displayed as folders of the first level. At opening of a folder of the second level:

- Last "Last Quotes (NI)" table or "Last trades (NI)" table is displayed corresponding to a chosen informational block.
- *Quote* a list of tickers and "Orderbooks" table are displayed.

# Table control panel description

Except "Orderbooks" table, any other table has a control panel. The first four buttons enable to adjust a view of a table Client convenient (See Table adjustment unit, pg. 32):

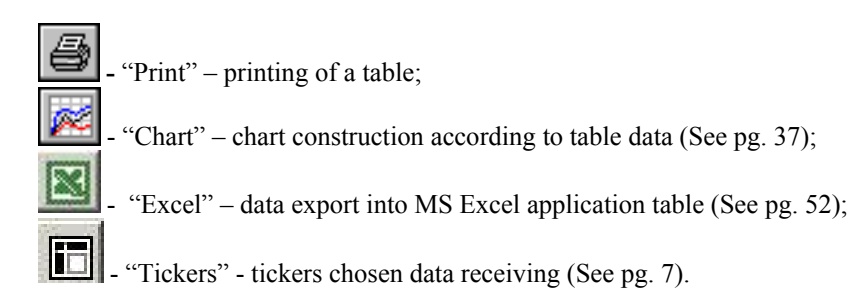

# Tickers parameters examination on a chosen market

Chosen market ticker parameters are submitted in "Tools" table.

- ▶ From the drop-down menu of the main window panel choose a market name.
- Select NetInvestor, Tickers menu (See Pic. 10).

| 🗄 Tic | Tickers [MICEX Corp.A1] |             |          |                |    |  |  |  |  |  |  |  |
|-------|-------------------------|-------------|----------|----------------|----|--|--|--|--|--|--|--|
| 9     | 💀 21 XI 🖨               | · 📈 🔣 🔤     | + +      |                |    |  |  |  |  |  |  |  |
|       | Short name              | Ticker name | Lot size | Min.price step |    |  |  |  |  |  |  |  |
| 1     | EESR                    | RAO EES     | 100      | 0.001000       |    |  |  |  |  |  |  |  |
| 2     | IRGZ                    | IrkEnergo   | 100      | 0.001000       |    |  |  |  |  |  |  |  |
| 3     | MGOK                    | MikhGOK-ao  | 1        | 0.010000       |    |  |  |  |  |  |  |  |
| 4     | RTKM                    | Rostel -ao  | 1        | 0.010000       |    |  |  |  |  |  |  |  |
| 5     | RTKMP                   | Rostel -ap  | 1        | 0.001000       |    |  |  |  |  |  |  |  |
| 6     | RU0009071187            | AvtoVAZ-3   | 1        | 0.010000       |    |  |  |  |  |  |  |  |
| 7     | RU0009071195            | AvtoVAZ-2p  | 1        | 0.010000       |    |  |  |  |  |  |  |  |
| 8     | RU14BALT5003            | Baltika5ao  | 1        | 0.010000       |    |  |  |  |  |  |  |  |
| 9     | RU14INUR2017            | Intural2ao  | 100      | 0.001000       | ΞI |  |  |  |  |  |  |  |
| 40    | DURATATA DOOC           | T + 0 9     | 4        | 0.001000       |    |  |  |  |  |  |  |  |

Pic. 10

# Data examination in a composite table

For examination of data on important tickers in a united window, a composite table enables to unite several informational blocks with the tickers and needed table fields to a single table.

#### How to create a Composite table?

Method I

> Choose Tools, Composite tables, New menu or click on

- "Composite table" on the control panel.

| Composite table                                                                                                    |                                                                                                    | ×                                                                                              |
|----------------------------------------------------------------------------------------------------|----------------------------------------------------------------------------------------------------|------------------------------------------------------------------------------------------------|
| Block:                                                                                                    | Ticker:                                                                                                    | Field:                                                                                         |
| Indices (NI)<br>MICEX Corp. Distribution Q<br>MICEX Corp. Distribution T<br>MICEX Corp. Quotes (NI)<br>MICEX Corp. REPO Quotes<br>MICEX Corp. REPO Trades<br>MICEX Corp. Trades (NI)<br>MICEX Futures Quotes (NI)<br>MICEX Futures Trades (NI)<br>MICEX Government Quotes<br>MICEX Government Quotes<br>OTC Quotes (NI) | Megion-ap<br>MGor39-ob<br>MGor39-ob<br>MTS-sao<br>MTS-ao<br>OMZ-ao<br>PIFEnrgKap<br>PSB ao<br>RAO EES<br>RAO EES<br>RAO EES<br>RAO EES<br>RAO EES | Ticker name     Time     Last     Last     Last volume     Date     Accrued interest     Yield |
| o≞ ⊡∃<br>Show:                                                                                                    |                                                                                                    |                                                                                                |
| Group                                                                                                    | Ticker                                                                                                    | Field                                                                                          |
| MICEX Corp. Trades (NI)<br>MICEX Corp. Trades (NI)<br>MICEX Corp. Trades (NI)                                                                                                    | LUKOIL ()<br>RAO EES ()<br>RAO EES-p ()                                                                                                    | Last<br>Last<br>Last                                                                           |
| [                                                                                                    | Plot Close                                                                                                    | _                                                                                              |

Pic. 11

#### "Composite table" dialog window (See Pic. 11) is divided into four sections:

- **Block** represents informational blocks from the trading system;
- > *Ticker* a list of tickers by which means trades on a chosen market operate;
- ➢ Field − fields of quotes, deals tables;
- > Show –represents a set of informational blocks, tickers, a list of fields of the created Composite table.

#### For Show section filling:

- 1. Select an informational block in Group column;
- 2. From **Ticker** and **Field** lists choose needed tickers and fields; in case of selection of several tickers or list fields, click the mouse button holding Ctrl on the keyboard.
- 3. Click on "Add to list";

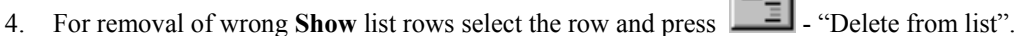

**Note**: For new informational blocks into a composite table addition repeat the steps from item 1 to item 4. Click on **Plot** for Composite table construction.

For cancellation of table construction choose Close button.

#### Method II

NetInvestor Client 5.0 system interface allows using "drag and drop" construction method.

- 1. Choose **Tools**, **Composite Tables**, **Create empty** menu. There will appear an empty dialog window of a composite table.
- 2. Switch to the table, data from which are to be added into the Composite table.
- 3. Select the needed row, and pressing left mouse button move the cursor.
- 4. Press Shift button on the keyboard; drag and drop the selected row into the empty Composite table.
- 5. If needed repeat the steps with another table.

#### Composite table saving

A created Composite table can be saved with any name and afterwards be opened for further use.

- 1. Make Composite table window being active;
- 2. Choose Tools, Composite tables, Save menu;
- 3. Enter a table name;
- 4. Click on Save.

#### Lookup of Composite table saved

Choose Tools, Composite table, Open menu. Click on a needed table name in list.

#### Work through the "Composite table" window context menu

1. Click right mouse button in "Composite table" dialog window.

- 2. Select the items from the context menu for execution of the following actions:
  - Insert separator horizontal separator insertion into the specified area;
  - **Delete row** row, separator removal.
  - **Delete column** column removal.
  - **Parameter changing** to display/not to display a difference (change) between the current and the last parameter level;
  - Background color background color of a Composite table change;
  - **Title color** title color of a Composite table change;
  - Edit table parameters changing.

# Table calculated fields creation (Formula wizard)

**Formula wizard** is an onboard utility, designed for additional table calculated fields creation. It allows calculating elementary indicators and trades indexes without using calculator or MS Excel program.

# ATTN!!

| Before Formula wizard start it is necessary to close all the program windows. |   |
|-------------------------------------------------------------------------------|---|
|                                                                               | - |

Choose Tools, Formula wizard menu (See Pic. 12).

#### Formula wizard work example

<u>Goal</u>: to create a field for calculation of percentabe change value of the price to the previous trading day close in the table "MICEX Corp. Quotes (NI)".

| Formula wizard                                                                                                    |         |                       |                      |             |                         |                                    |                                   | ×                |
|----------------------------------------------------------------------------------------------------|---------|-----------------------|----------------------|-------------|-------------------------|------------------------------------|-----------------------------------|------------------|
| Name:                                                                                                    |         |                       |                      |             |                         | Expressions:                       |                                   |                  |
| %kClose                                                                                                    |         |                       |                      |             |                         | %kClose                            |                                   |                  |
| Section:                                                                                                    |         |                       |                      |             |                         |                                    |                                   |                  |
| MICEX Corp. Quotes (NI)                                                                                                    |         |                       |                      |             | •                       |                                    |                                   |                  |
| Expression:                                                                                                    |         |                       |                      |             |                         |                                    |                                   |                  |
| ( <i_last>-<i_close>)/<i_clo< td=""><td>SE&gt;*100</td><td></td><td></td><td></td><td></td><td></td><td></td><td></td></i_clo<></i_close></i_last>                                                                                                    | SE>*100 |                       |                      |             |                         |                                    |                                   |                  |
| Fields:<br><pre> </pre> <pre> </pre> <pre> Fields: </pre> <pre> </pre> <pre> Fields: </pre> <pre> Fields: </pre> <pre> Fields: </pre> <pre> Fields: </pre> Fields:           Fields:    Fields:    Fields:    Fields:   Fields: | Sho     | 7<br>4<br>1<br>0<br>( | nals:<br>8<br>5<br>2 | 9<br>6<br>3 | +<br>-<br>/<br>/<br>Car | ABS<br>ARCTAN<br>COS<br>SIN<br>EXP | INT<br>LN<br>SQR<br>SQRT<br>FRACT | Change<br>Delete |

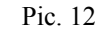

- 1. Enter %toClose new field name into Name input field;
- 2. From Section list choose "MICEX Corp. Quotes (NI)"informational block;
- 3. In **Expression** input box enter a calculation formula: operands (table fields) are to be chosen by double mouse button click on a name from **Fields** list, operations by mouse click from the block of operations. As a result the formula will look like one on pic. 12 specified;
- 4. In **Show decimals** list enter or select with the help of arrows number 2. After formula calculation received the number will be with two decimal places;
- 5. Press Add button; the name of a calculated field will appear in Expressions section (See Pic. 12);
- 6. Close "Formula wizard" dialog window press Ok.

Add %toClose calculated window into "MICEX Corp. - Last quotes" table:

- 1. Choose Trades, MICEX Corp. Quotes, MICEX Corp. Last Quotes menu;
- Click on "Fields order", located on the table control panel;

Add **%toClose** calculated window to "MICEX Corp. – Last quotes" window:

- 1. Choose Trades, MICEX Corp. Quotes, MICEX Corp. Last Quotes (NI) menu;
- 2. Click on Fields order button;
- 3. Transfer %toClose row from Hidden area to Visible area of "Fields order" window;
- 4. For %toClose field to be saved in the table for further work with the system, press Save button;

11

5. Click on **Ok** in order to close the dialog window.

For editing of %toClose field open Formula wizard. Select MICEX Corp. - Last Quotes (NI) menu. Click twice on %toClose formula name in Expressions section. Make changes in Expressions formula row, press Change. Save the formula by clicking Save and Ok.

Note: calculated fields do not support sorting.

#### Composite table examination by basis contract option

The system NetInvestor gives a client an opportunity to watch composite information on a chosen basis contract option.

At his workplace an administrator (Subadministrator) of the system forms basis (See manual "Administration module").

For viewing:

- 1. Select NetInvestor, Options menu (See Pic. 13);
- 2. Choose a name of a basis contract from "Choose basis" dialog window and press Choose.

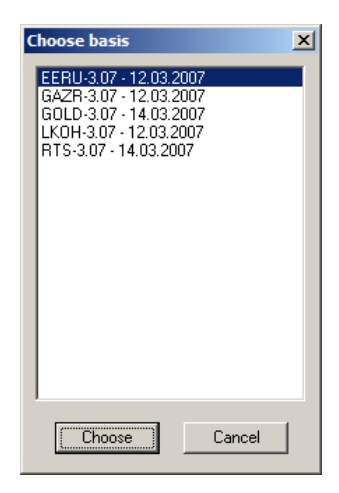

Pic. 13

| Ni Options,          | 📲 Options, basis: EERU-3.07, expiration: 12.03.2007 |                 |      |      |         |           |       |       |       |                 |               |               |
|----------------------|-----------------------------------------------------|-----------------|------|------|---------|-----------|-------|-------|-------|-----------------|---------------|---------------|
| <b>Dpen position</b> | urnover (item                                       | ast size (item: | Last | Bid  | Ask     | Strike    | Bid   | Ask   | Last  | ast size (item: | urnover (item | )pen position |
| 0                    | 0                                                   | 0               | 0    | 0    | 0       | 15000     | 0     | 0     | 0     | 0               | 0             | 0             |
| 0                    | 0                                                   | 0               | 0    | 0    | 0       | 16000     | 0     | 0     | 0     | 0               | 0             | 0             |
| 0                    | 0                                                   | 0               | 0    | 0    | 0       | 17000     | 0     | 0     | 0     | 0               | 0             | 0             |
| 0                    | 0                                                   | 0               | 0    | 0    | 0       | 18000     | 0     | 0     | 0     | 0               | 0             | 0             |
| 0                    | 0                                                   | 0               | 0    | 0    | 0       | 19000     | 0     | 0     | 0     | 0               | 0             | 0             |
| 0                    | 0                                                   | 0               | 0    | 0    | 0       | 20000     | 0     | 0     | 0     | 0               | 0             | 0             |
| 0                    | 0                                                   | 0               | 0    | 0    | 0       | 21000     | 0     | 0     | 0     | 0               | 0             | 0             |
| 0                    | 0                                                   | 0               | 0    | 0    | 0       | 22000     | 3     | 0     | 0     | 0               | 0             | 0             |
| 0                    | 0                                                   | 0               | 0    | 0    | 0       | 23000     | 4     | 15    | 4     | 5               | 7             | 0             |
| 10                   | 0                                                   | 0               | 0    | 0    | 0       | 24000     | 7     | 15    | 7     | 1               | 13            | 0             |
| 32                   | 0                                                   | 0               | 0    | 3001 | 10007   | 25000     | 0     | 0     | 0     | 0               | 0             | 32            |
| 4                    | 0                                                   | 0               | 0    | 3001 | 9287    | 26000     | 7     | 20    | 0     | 0               | 0             | 2             |
| 32                   | 0                                                   | 0               | 0    | 3001 | 6200    | 27000     | 6     | 25    | 0     | 0               | 0             | 64            |
| 6                    | 0                                                   | 0               | 0    | 3882 | 6998    | 28000     | 10    | 50    | 50    | 1               | 1             | 68            |
| 810                  | 24                                                  | 2               | 4100 | 2888 | 0       | 29000     | 25    | 50    | 50    | 3               | 3             | 2             |
| 62                   | 0                                                   | 0               | 0    | 2080 | 3900    | 30000     | 30    | 70    | 70    | 25              | 35            | 370           |
| 28                   | 2                                                   | 2               | 2000 | 2000 | 2200    | 31000     | 101   | 180   | 120   | 51              | 51            | 194           |
| 8                    | 20                                                  | 20              | 1200 | 500  | 2771    | 32000     | 288   | 349   | 309   | 5               | 102           | 200           |
| 854                  | 805                                                 | 6               | 770  | 720  | 742     | 33000     | 706   | 760   | 730   | 20              | 2366          | 854           |
| 120                  | 53                                                  | 1               | 384  | 353  | 393     | 34000     | 301   | 2000  | 0     | 0               | 0             | 0             |
| 18                   | 21                                                  | 10              | 210  | 205  | 250     | 35000     | 0     | 0     | 0     | 0               | 0             | 0             |
|                      |                                                     |                 |      |      | PTC CFK | EESR      | 0     | 0     | 0     | 0               | 0             | 0             |
|                      |                                                     |                 |      |      | ММВБ    | EESR      | 0     | 0     | 0     | 0               | 0             | 0             |
|                      |                                                     |                 |      |      | FORTS   | EERU-3.07 | 32981 | 32990 | 32980 | 21              | 73679         | 3146          |
|                      |                                                     |                 |      |      |         |           |       |       |       |                 |               |               |

Pic. 14

There are futures contract options "CALL" on the left table side (orange area) (See Pic. 14). There are futures contract options "PUT" on the right table side (brown area).

There are data from FORTS, MICEX, RTS on a chosen ticker in grey rows of the table bottom. These data are transferred from tables FORTS (futures) - Last Quotes (NI); MICEX Corp. - Last quotes (NI); RTS - Last Quotes (NI).

For table adjustment open the context menu clicking right mouse button on any table field. (See Pic. 15).

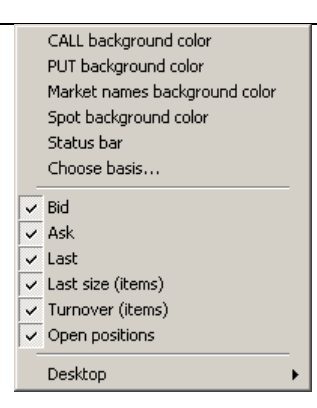

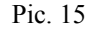

Set a desired color of the table areas by selecting a corresponding menu item from the first block. In order to define which data will be displayed in table columns, select menu items from the second block.

#### Data requesting and displaying for the necessary period

If Broker has NetInvestor Archival server, at any moment the user can request historical data by a ticker or his own trade operations for a chosen period, watch through the assorted data in a tabulared or graphic view.

#### User's request for trade session data

1. Choose Tools, Data on demand, Data on demand menu (See Pic. 16);

| Ni Data by request          |        |       | [                           | <u> </u> |
|-----------------------------|--------|-------|-----------------------------|----------|
| Requested data:             | Tisker | Deeth | Internal                    |          |
| MICEX Corp Last trades (NI) | LUKOIL | MIN   | 26.02.2007-27.02.2007       |          |
|                             |        |       |                             |          |
|                             |        |       |                             |          |
|                             |        |       |                             |          |
|                             |        |       |                             |          |
| New Delete Change           | Export | Chart | <u>R</u> efresh <u>C</u> lo | se       |
|                             |        |       |                             |          |

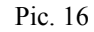

2. Press New in order to form a new request (See Pic. 17);

| Get history for ticker        | × |
|-------------------------------|---|
| Available information blocks: |   |
| MICEX Corp. Trades (NI)       |   |
| <u>T</u> icker:               |   |
| EESR Choose                   |   |
| <br>Time interval             |   |
| Date Specify time             |   |
| from: 01.03.2007 💌 18:42:26 🐺 |   |
| to: 01.03.2007 V 18:42:26     |   |
|                               |   |
| 🗖 Open date                   |   |
| Data depth:                   |   |
| 🔘 Intraday                    |   |
| • Minute                      |   |
| C Daily                       |   |
| 🔽 Build chart                 |   |
| Get history Cancel            |   |
| <u>Cancer</u>                 |   |
|                               |   |

Pic. 17

- 3. Choose from Available information blocks list a name of an informational block;
- 4. Press Choose button in order to fill in Ticker box and select a ticker from the list;
- 5. Set the **Time interval** in **Date from: to:** blocks;
- 6. If necessary, select Specify time checkbox and choose time for interval dates set in the step 5;
- 7. If necessary, select **Open date** checkbox. In this case a final date and a period time will be current; i.e. the chart will be added with the current day data.
- 8. Choose period of data presentation by switching **Data depth** block options:
  - *Intraday* all ticker parameter changes;
  - *Minute* ticker parameter change history with 1 minute periodicity;
  - Daily ticker parameter value history represented by daily blocks.
- 9. Build chart checkbox is set by default;
- 10. Press Get history button.
  - If on the previous step **Build chart** checkbox was active, there will appear "Chart" window for a chart construction parameter choice (See Pic. 48). Further work with the chart is described on page 36.
  - If on the previous step **Build chart** checkbox was inactive, the request made will be displayed in "Requested data" table (See Pic. 18).

| Ni Data by reque        | st                            |               |               |                          |       |
|-------------------------|-------------------------------|---------------|---------------|--------------------------|-------|
| Requested <u>d</u> ata: |                               |               |               |                          |       |
| Block                   |                               | Ticker        | Depth         | Interval                 |       |
| 🖏 MICEX Corp L          | ast trades (NI)               | LUKOIL        | MIN           | 26.02.2007-27.02.2007    |       |
|                         |                               |               |               |                          |       |
|                         |                               |               |               |                          |       |
|                         |                               |               |               |                          |       |
|                         |                               |               |               |                          |       |
|                         |                               |               |               |                          |       |
|                         |                               |               |               |                          |       |
|                         |                               |               |               |                          |       |
| ·                       |                               |               |               |                          |       |
| <u>N</u> ew             | <u>D</u> elete <u>C</u> hange | <u>Export</u> | <u>C</u> hart | <u>R</u> efresh <u>(</u> | Close |
|                         |                               |               |               |                          |       |
|                         |                               |               |               |                          |       |

Pic. 18

#### **Request list composition**

Repeat from 1 to 10 steps in order to make requests on another ticker. So you will composite request list.

#### Request removal from a list

- 1. Select a request row in "Requested data" dialog window;
- 2. Press Delete.
- Request editing from a list
- 1. Select a request row in the "Requested data" dialog window;
- 2. Press Change;
- 3. Make necessary changes in fields of "Get history for ticker" window (See Pic. 17);
- 4. Press Get history.

#### **Request elaboration**

#### Request data could be depicted as a chart:

- 1. Select a request row in "Data by request" dialog window (See Pic. 18);
- 2. Click on **Chart** button in order to requested data be represented graphically. The further steps of a chart construction are described in "Chart construction" section, page. 36.

#### Requested data could be exported to a text file or Metastock program file:

- 1. Select a request row in "Data by request" dialog window (See Pic. 19);
- 2. Press Export button and choose from the menu:

| 🙌 Data by request             |                |                              |               |                       | _O×  |
|-------------------------------|----------------|------------------------------|---------------|-----------------------|------|
| Requested <u>d</u> ata:       |                |                              |               |                       |      |
| Block                         |                | Ticker                       | Depth         | Interval              |      |
| 🔁 MICEX Corp Last trades (NI) |                | LUKOIL                       | MIN           | 26.02.2007-27.02.2007 |      |
|                               |                |                              |               |                       |      |
| <u>N</u> ew <u>D</u> elete    | <u>C</u> hange | to file<br>to MetaStock file | <u>C</u> hart | <u>R</u> efresh       | lose |

Pic. 19

- to file... "Export" dialog window will appear which is represented on Pic. 20. Choose a directory in order to the file be saved in ASCII text (\*.txt) format;

| Export                                                         |                                                                                                    | <u>? ×</u>              |
|----------------------------------------------------------------|----------------------------------------------------------------------------------------------------|-------------------------|
| <u>П</u> апка: 🛅 N                                             | ICLIENT                                                                                                    | - 🖻 🚔 🖬                 |
| Bases<br>ini<br>SECLOG<br>fdisconnect,t<br>fin.txt<br>fout.txt | <ul> <li>fplanned.txt</li> <li>fraw.txt</li> <li>ftrade.txt</li> <li>ftrade.txt</li> <li>ftwait.txt</li> <li>msglog.txt</li> </ul> | Переход к последней про |
| <u>И</u> мя файла: Г<br><u>Т</u> ип файла: Г                   | ASCII text (*.txt)                                                                                                    | Сохранить               |

Pic. 20

- **to Metastock file...** - "Select Directory" window for a choice of a directory of data storage in Metastock format will be opened (See Pic. 21). This menu item will be active, if a chosen on the 1 step ticker is in the list of tickers exported.

Furthermore the exported to Metastock format requested data can be used for addition to the data available. That enables to make a full history by a ticker for the needed period. For more details see "Data export to MetaStock Professional program" section, page 53.

| Select Directory                                        | ×                           |
|---------------------------------------------------------|-----------------------------|
| Directory <u>N</u> ame:<br>c:\MetaStock Data            |                             |
| Directories:                                            | <u>F</u> iles: (*.*)        |
| C c:\<br>MetaStock Data<br>DataOnDemand Cache<br>Sample | EMASTER<br>F1.DAT<br>MASTER |
|                                                         | Drives:                     |
|                                                         | OK Cancel                   |

Pic. 21

#### **Request work ending**

Click on Close in "Data by request" window (See Pic. 18) for request work ending.

**Note:** The information on created in the current work session requests will be kept in "Data by request" window further. At next window opening new requests will be added to the list bottom by clicking **New**.

#### Request for history of user's own trade operations on a concrete date

1. Select Tools, Data on demand, My operations menu (See Pic. 22);

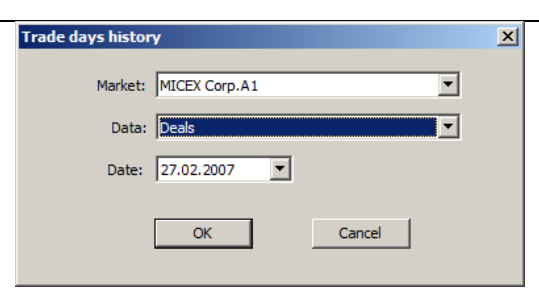

Pic. 22

- 2. Choose from Market list a name of a market;
- 3. Choose from **Data** list a name of a trade table;
- 4. Specify a date on which you would like to receive history;
- 5. Press OK (See Pic. 23).

| 🗄 Сделк  | и за [27.0) | 2.2007] по | MICEX Co  | rp.A1   |      |        |          |            |             |         |             |             | _        |        |
|----------|-------------|------------|-----------|---------|------|--------|----------|------------|-------------|---------|-------------|-------------|----------|--------|
| Ç. 🖶     | ≜↓ Z↓       | a 📈 🛙      | s 🔹       | +       |      |        |          |            |             |         |             |             |          |        |
| Client   | Order No    | Short name | Direction | Price   | Size | Volume | ▲ Time   | Date       | Ticker name | Deal No | System      | Trade board | Client   | Accrue |
| Filter e |             |            |           | 100 471 |      | 401.00 | 10.40.50 |            |             | 70.042  |             | MICEYC      | 100 (100 |        |
| 12.      | 159,862     | Tatnit 3ao | Buy       | 120.471 | 4    | 481.88 | 13:48:50 | 27.02.2007 | RUI4IAIF    | /8,043  | to exchange | MICEX Corp. | 123/123  |        |
| 123      | 3 159,830   | Tatnft 3ao | Buy       | 120.471 | 1    | 120.47 | 13:48:40 | 27.02.2007 | RU14TATM    | 78,029  | To exchange | MICEX Corp. | 123/123  |        |
| 123      | 3 159,801   | Tatnft 3ao | Buy       | 120.471 | 1    | 120.47 | 13:48:34 | 27.02.2007 | RU14TATM    | 78,015  | To exchange | MICEX Corp. | 123/123  |        |
| 123      | 3 103,293   | Rostel -ao | Buy       | 214.9   | 50   | 10,745 | 12:02:46 | 27.02.2007 | RTKM        | 50,913  | To exchange | MICEX Corp. | 123/123  |        |
| 123      | 3 54,504    | Rostel -ao | Buy       | 219     | 10   | 2,190  | 11:06:43 | 27.02.2007 | RTKM        | 26,670  | To exchange | MICEX Corp. | 123/123  |        |
| 123      | 39,840      | RAO EES    | Buy       | 33.168  | 10   | 33,168 | 10:56:00 | 27.02.2007 | EESR        | 19,343  | To exchange | MICEX Corp. | 123/123  |        |
|          |             |            |           |         |      |        |          |            |             |         |             |             |          |        |

Pic. 23

# **Report reception**

If Broker has NetInvestor Archival server and NetInvestor Report server, a user can request and receive various reports for a selected period of time.

1. Select Tools, Reports menu (See Pic. 24);

| Report generator        |                    | × |
|-------------------------|--------------------|---|
| Client: 1_test          |                    | • |
| Report type: Клиентский | і отчет (Excel)    | • |
| Dates:                  | ▼ To: 27.02.2007 ▼ |   |
| OK                      | Cancel             |   |

Pic. 24

- 2. Choose a client for data request from the list;
- 3. Choose the needed from Report type list;
- 4. Specify the period in Dates Fr: To: for data request;
- 5. Press OK.

#### Placing a trade order

You can create a new order through any of the below listed methods:

Method 1

- Select NetInvestor, New order menu or click on <sup>1</sup>/<sub>2</sub> "New order" on the control panel, or press F2 button on the keyboard (See Pic. 25).
- Press More <<. Groupbox check-boxes are checked by default for most typical orders. Examine them and adjust settings, if needed.

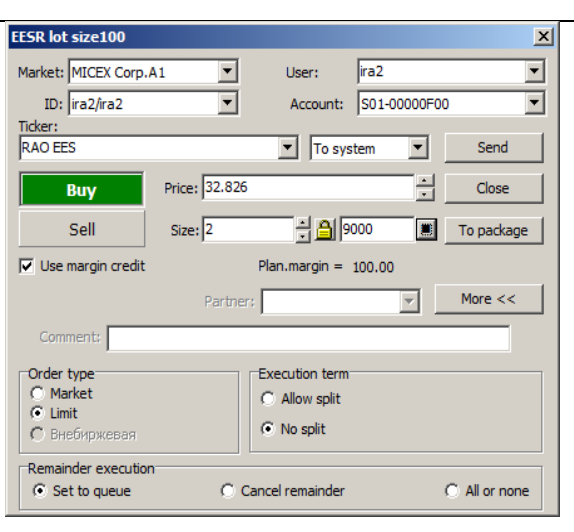

Pic. 25

# Method 2

Left mouse button click twice on an order in "Orderbooks" table window. There will be opened a window for new order entering. Window elements are already filled with the data from a selected counter order. (See Pic. 25).

#### Method 3

- 1. Right mouse button click on an order in "Orderbooks" table window.
- 2. In the appeared context menu select **Set order at** item. There will be opened a dialog window for new order entering. Window elements are already filled with the data from a selected counter order. (See Pic. 25).

# Method 4

| 1 | 1           |
|---|-------------|
|   | <b>7</b> -1 |

It is possible to send an order through "User orders" table with the help of  $\square$  - "Send order" on the table control panel or with the help of the context menu, "New order" subitem (See «How to cancel or edit an already sent order» unit), or by pressing **F2**.

Fill in an order being guided by window element descriptions in the following table

| Element | Description                                                                                                    |
|---------|----------------------------------------------------------------------------------------------------|
| Market  | Market for trade operations.                                                                                                    |
| User    | User's name.                                                                                                    |
| ID      | User's identificator.                                                                                                    |
| Account | User's trading account.                                                                                                    |
| Ticker  | The ticker for order to be sent.                                                                                                  |
|         | <b>Note</b> : Ticker exchange code and amount of securities in a lot are displayed on the caption bar after the ticker is chosen. |

| Send                                      | Choose from the list where to send an order:                                                                                                    |
|-------------------------------------------|----------------------------------------------------------------------------------------------------|
|                                           | <i>To system</i> – an order will be sent to the exchange trading system;                                                                                                    |
|                                           | <i>To trader</i> - an order will be sent to Broker's workplace with "Received" status. Broker can execute the order at his own expense or resend it to the trading system.                                                                                                    |
|                                           | Note: any way an order will be sent to "User orders" window.                                                                                                    |
| Price                                     | Buy or sell price of a chosen ticker.                                                                                                    |
|                                           | <b>Note:</b> The number of decimals is defined by transferred by an exchange "minimum price step" parameter value.                                                                                                    |
| Size                                      | Order size in lots.                                                                                                    |
| <b>a</b>                                  | Clicking on the icon you will block the value change of Size field.                                                                                                    |
| 오. Size at volume                         | A click on the icon opens a list of conditions for "Maximum allowed value" function. The function allows to automatically calculate the order volume in lots for trade operation execution depending on list condition selected:                                                                                                    |
| Size at own roubles<br>Maximum order size | - "Size at volume" – buy/sell a chosen ticker for a certain sum specified in "Order volume" field;                                                                                                    |
|                                           | - "Size at own roubles" – buy a chosen ticker for all user's money resources, sell a number of chosen tickers in volume equal to user's own money resources;                                                                                                    |
|                                           | - " <b>Maximum order size</b> " - buy/sell maximal number of chosen tickers taking into consideration a credit, active orders, marginal operations allowed, marginal list parameters, liquidity ratio.                                                                                                    |
|                                           | <b>Note:</b> The function enables approximate estimation of operation volume because of price changing between the moment of order input and the moment of order estimation. Besides, stock exchange and broker commission is not taken into account in calculation.                                                                                                    |
| Direction:                                | Buy – green color.                                                                                                    |
|                                           | <b>Sell</b> – red color. The button can also be switched by "Space" button on the keyboard.                                                                                                    |
| Use margin credit                         | Select the checkbox in order to use a marginal credit. In this case before order sending NetInvestor system checks the client limits taking into account a provided credit, if any exists.                                                                                                    |
| Plan.margin                               | Represents a planned level of actual margin after the being sent order executed.                                                                                                    |
| Order type                                | Select Order type checkbox:                                                                                                    |
|                                           | <i>Market</i> – An order will be executed at the best countervalue. In this case <i>Market</i> item will be displayed in <i>"Price"</i> field, i.e. the field will be unavailable for entering;                                                                                                    |
|                                           | <i>Limit</i> – an order will be executed at the entered price. If order price will be lower, than the best countervalue, the order will be executed at the best countervalue. For example, if the lowest sell price amounts 3.5 roubles, nevertheless the sent limited buy order for 3.6 roubles will be executed for 3.5 roubles. In fact, the system "takes care" of you and prevents you from making mistakes. |
| Execution term                            | Choose order execution condition:                                                                                                    |
|                                           | Allow split (of price);                                                                                                    |
|                                           | <i>No split</i> (of price) – only for limited orders.                                                                                                    |
|                                           | <b>Note:</b> In case an order can not be executed in full volume, order remainder will be executed in accordance with the Condition of remainder execution (See further).                                                                                                    |
| Remainder execution                       | Choose order remainder condition, in case an order can not be executed in full volume:                                                                                                    |
|                                           | Set to queue – unexecuted remainder will be set to queue for price that depends                                                                                                    |

|                   | on order type, i.e. for order price (Limit type) or the next best price (Market type);                                                                           |
|-------------------|----------------------------------------------------------------------------------------------------|
|                   | <i>Cancel remainder</i> – unexecuted remainder will be cancelled from order queue (is executed only for limited orders);                                         |
|                   | All or none – an order must be executed in full volume, otherwise cancelled.                                                                                     |
| To package Button | Click on <b>To package</b> button in order to move an order to a package (See «Order package formation. Work with packages» unit). Chose a package name from the |
|                   | list to add the order.                                                                                                    |

Note: "New order" window (Pic.13) changes its appearance depending on market features.

# How to send an order quickly?

As market situation can sometimes change within several seconds, the system is developed so that you can send an order as quick as possible.

Follow the recommendations:

- 1. Use "Orderbooks" table window. By double click select a counter quote, the price for which is acceptable for you;
- 2. Look through the set items in **Direction**, **Price**, **Size** fields in "New order" window and check they are correct. Thus the cursor is in **Size** box located already. This allows quick correcting data (cursor location by default and window field passage order by **Tab** button can be adjusted in **Files**, **Options**, **Trading** menu – page.48);
- 3. Enter figures using num pad that is located on the right keyboard side and becomes active with NumLock button switched on;
- 4. Send an order to the system: press **Enter** located on the num pad.

Note: all order conditions by default are already chosen for auto-enter order execution.

# Order package formation. Work with packages

Before trade session beginning a user can analyze security closing prices for the previous trading day and beforehand create an order group to send it according to current situation after the session begins. For this purpose the system allows to use "Delayed order packages" tool.

#### Order package definition

- 1. Select NetInvestor, Order Packages main window menu.
- 2. Click on New...button in "Delayed order packages", enter a package name in Name field.
- 3. Click on Create (See Pic. 26).

| <mark>i</mark> Delay <mark>ed orders</mark> p | ackages |         | -0:    |
|-----------------------------------------------|---------|---------|--------|
| Name                                          | Created | Changed |        |
|                                               |         |         |        |
|                                               |         |         |        |
|                                               |         |         |        |
|                                               |         |         |        |
|                                               |         |         |        |
|                                               |         |         |        |
|                                               |         |         |        |
|                                               |         |         |        |
| lame: LUK                                     |         | Create  | Cancel |

Pic. 26

4. Repeat from 1 to 3 steps for a next new package, if necessary.

#### Placing a new order to package

# Method I

- 1. As soon as filling of "New order" blank will be completed (See Pic. 25), click on **To package**.
- From the list in "Delayed order packages" dialog window choose a package name for order placing.
   Press OK.
- . 11055 **OK**.

# Method II

Choose an earlier created package and add a new order there:

- 1. Select NetInvestor, Order Packages main window menu items;
- 2. From the package list in "Delayed order packages" dialog window choose a package;
- 3. Press Open.
- Click on Add button in "Delayed order packages- [Package name]".

The form for a new order filling will be opened. Fill in an order and click on To package...

As a result a group of orders to send will be collected in a package.

#### Package sending to the System

- 1. Choose NetInvestor, Order Packages menu of the main window;
- 2. Mark with the cursor a package from the package list in "Delayed order packages" window;
- 3. Press Send (See Pic. 27).

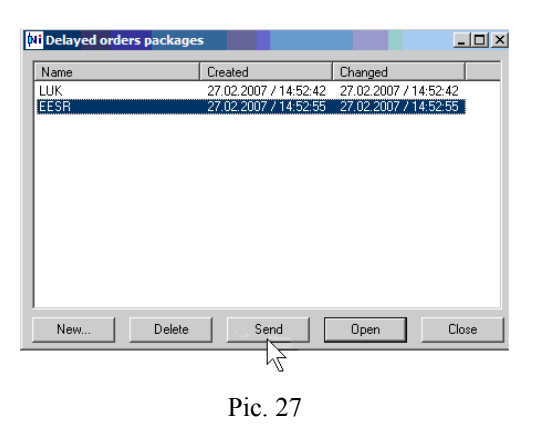

#### Work with order package

- 1. Choose NetInvestor, Order Packages menu of the main window;
- 2. Mark with the cursor a package from the package list in "Delayed order packages" window
- Choose a button:

*Delete* – a package will be removed from the list;

New - enter a package name in New field and click on Create in order to create a new order package;

Open - "Delayed order packages- [Package name]" window with order list will appear.

#### Order edition in a package

In "Delayed order packages- [Package name]" window click on needed:

Add – a new order blank will be opened for data filling in and placement to a chosen package;

Edit - a new order blank will be opened for data changing;

Delete – the selected order will be removed;

- **Delete all** all the package orders will be removed;
- Send the selected order will be sent to the system;

Send all – all orders will be sent to the system.

# Looking through sent orders for a current day

Select NetInvestor, Orders menu and click on orders" on the main window control panel. "User orders" table will be opened (See Pic. 28).

| 🖽 U    | ≣ User orders [ira2], market [MICEX Corp.A1] |                                |            |           |                                |      |          |          |          |            |                |              |          |            |          |           |
|--------|----------------------------------------------|--------------------------------|------------|-----------|--------------------------------|------|----------|----------|----------|------------|----------------|--------------|----------|------------|----------|-----------|
| 9      | -                                            | ĝ↓ Z↓ ∈                        | 3 📈 🛛      | و ھے 😫    | 🙉 🔹 🔻                          |      |          |          |          |            |                |              |          |            |          |           |
| Client |                                              | Status                         | Short name | Direction | Price                          | Size | Volume   | Remainde | Remainde | Order type | Execution      | Remainde     | ▲ Time   | Date       | Order No | Client    |
|        |                                              | Active                         | RAO EES    | Sell      |                                |      |          |          |          |            |                |              |          |            |          |           |
|        | ira2                                         | Active                         | LUKOIL     | Buy       | ,138.250000                    | 1    | 2,138.25 | 1        | 2,138.25 | Limit.     | No price split | Set to queue | 15:57:35 | 27.02.2007 | 243,876  | ira2/ira2 |
|        | ira2                                         | Cancelled                      | RAO EES    | Buy       | 32.479000                      | 1    | 3,247.90 | 1        | 3,247.90 | Limit.     | No price split | Set to queue | 15:57:00 | 27.02.2007 | 243,600  | ira2/ira2 |
|        | ira2                                         | Executed                       | RAO EES    | Buy       | 32.510000                      | 1    | 3,251.00 | 0        | 0.00     | Limit.     | No price split | Set to queue | 15:51:55 | 27.02.2007 | 240,865  | ira2/ira2 |
| •      |                                              |                                |            |           |                                |      |          |          |          |            |                |              |          |            |          | Þ         |
| тот    | AL:                                          | n bids(RUR)<br><b>2,138.25</b> |            | 1         | n asks(RUR)<br><b>3,287.90</b> |      |          |          |          |            |                |              |          |            |          |           |

Pic. 28

| Field  | Description                                                                                                    |
|--------|----------------------------------------------------------------------------------------------------|
| Client | Client's name on whose behalf an order is sent.                                                                                                    |
| Status | Current status of client's order:                                                                                                    |
|        | <i>Received</i> – means an order had been accepted for execution, but order registration reply has not arrived yet, or an order is accepted by the system, if it was sent "to trader"; |
|        | <i>Sent</i> – an order has been sent to stock exchange and the system is waiting for it's status information;                                                                          |

|                     | Active – an order is set to queue;                                                                                                    |
|---------------------|----------------------------------------------------------------------------------------------------|
|                     | <i>Part. executed</i> – an order is executed partly;                                                                                                    |
|                     | <i>Executed</i> – an order is executed in full volume;                                                                                                    |
|                     | <i>Executing</i> – an order is blocked for execution by a broker or trader;                                                                                                    |
|                     | <i>Cancelled</i> – client's order which has been cancelled by him or his broker before full execution, or which is being cancelled by stock exchange because of execution impossibility (for "Market " and "Counter" orders because of counter order absence); |
|                     | <b>Declined by exchange</b> – an order was sent with "All or none" condition and couldn't be executed by stock exchange, thus is cancelled (only for MICEX);                                                                                                   |
|                     | <i>Execution error</i> – order parameters don't meet stock exchange trading system requirements;<br><i>Declined by broker</i> – an order sent "to trader" is cancelled by him.<br><i>Cancel!</i> –a request to cancel an order of "To trader" type was sent.   |
| Short name          | A ticker by which an order is sent.                                                                                                    |
| Direction           | Order direction (Buy/Sell).                                                                                                    |
| Price               | Order price.                                                                                                    |
| Size                | Order size in lots.                                                                                                    |
| Volume              | Order size in roubles.                                                                                                    |
| Remainder size      | Unexecuted remainder size in lots at a current moment.                                                                                                    |
| Remainder volume    | Unexecuted remainder volume in roubles.                                                                                                    |
| Order type          | Order type ( <i>Market/Limit</i> ).                                                                                                    |
| Execution term      | Order execution condition (Allow split /No split).                                                                                                    |
| Remainder exec.term | Execution condition of order remainder ( <i>Set to queue/Cancel remainder/All or none</i> ).                                                                                                    |
| Time                | Time of order registration by the trading system.                                                                                                    |
| Date                | Order registration date.                                                                                                    |
| Order No            | Order number assigned by the trading system.                                                                                                    |
| ID                  | Identifier of a client on whose behalf an order is sent.                                                                                                    |
| System              | Order sending condition (To system/to trader).                                                                                                    |
| Trade board         | Abbreviation of the Market to which an order is sent.                                                                                                    |
| Accrued interest    | Sum of accumulated coupon yield (for bonds).                                                                                                    |
| Yield               | Bond profitability.                                                                                                    |
| Sender              | Code of a client who sent an order.<br>(In case order sending was carried out by a broker on behalf of his client, a code of the sub-broker will be displayed in this field)                                                                                   |
| Account             | Account of a client on whose behalf an order is sent.                                                                                                    |
| Total bought (RUR)  | Total buy remainder volume in roubles.                                                                                                    |
| Total sold (RUR)    | Total sell remainder volume in roubles.                                                                                                    |

# How to cancel or edit an already sent order?

# ATTN!!

You can cancel or edit only active or partially executed orders.

Click right mouse button on a row with the order should be edited in "Orders" dialog window and choose a needed item of the appeared context menu (See Pic. 29).

Cancel order Del Edit order New order F2 Cancel all orders Cancel orders by condition

Pic. 29

- *Cancel order* or press **Del** button a chosen order will be cancelled;
- Cancel all orders all orders in "Active" status will be cancelled.
- Cancel all orders by condition activates "Order canceling" dialog window. Fill in the fields of "Order canceling" window being guided by directions described in "Cancellation of an order by condition" (See cTp. 22).
- *Edit order* activates "New order" dialog window that is filled with parameters of an edited order. After making changes send the edited order.
- *New order* or press **F2** button "New order" dialog window becomes active. Window elements are already filled with a chosen order data.

Note 1: At the moment of Edit order item selection an original order is cancelled.

Note 2: In the right side of the control panel there are buttons providing 2 - "Send order", 2 - "Edit

order" and 🔎 - "Cancel order" functions.

# Cancellation of an order by condition

• Choose **NetInvestor, Cancel orders** menu. Select by which conditions orders are to be cancelled (See Pic. 30)

| l <mark>i</mark> Order cancelling |          |         | <u>_                                    </u> |
|-----------------------------------|----------|---------|----------------------------------------------|
| Market: MICEX Corp.A1             | 🔽 User   | jira2   | •                                            |
| Direction     Direction     Bid   | 🔽 Ticker | RAO EES | •                                            |
| C Ask                             | Price <= | • 1     |                                              |
| OK                                | Cancel   |         |                                              |
|                                   |          |         |                                              |

Pic. 30

Example: Buy orders by "RAO EES" ticker for the price smaller than 7 roubles are to be cancelled for a client named Vas.

| Elements  | Description                                                            |
|-----------|------------------------------------------------------------------------|
| Market    | Choose market name from the list.                                      |
| User      | Choose user's name from the list.                                      |
| Direction | Select a checkbox:                                                     |
|           | Ask – cancel a buy order;                                              |
|           | <b>Bid</b> – cancel a sell order.                                      |
| Ticker    | Choose a ticker name – orders will be cancelled by the chosen ticker.  |
| Drico     | Choose from the list a condition under which orders will be cancelled. |
| FILCE     | Specify for which price orders will be cancelled.                      |

Fill in being guided by window element descriptions in the following table

Note: If User, Ticker, Price checkboxes are not selected, it means the orders will be cancelled by all values of the element.

# Portfolio and margin status lookup

Trader's portfolio contains information on his tickers and money amount. If the Client takes on Broker's credit sums of money and/or other assets, the Portfolio will be created with participation of the Broker's assets<sup>1</sup>.

Portfolio status renewal takes place during a trade session: it's assets re-estimation in consideration of client's orders and deals.

<sup>&</sup>lt;sup>1</sup> A Broker has the right to define maximal permissible credit value and limit margin level, form restrictions and ticker lists, according to which a Client is authorized to buy/sell using credit recourses.

Choose **NetInvestor**, **Portfolio** menu or click on 📴 - "Portfolio" on the control panel of the program main window. "User portfolio" window will be opened. (See Pic. 31).

| 🗄 User po                                                                                   | 🗉 User portfolio [ira2], market [MICEX Corp.A1] |            |            |            |            |          |         |            |   |  |  |
|---------------------------------------------------------------------------------------------|-------------------------------------------------|------------|------------|------------|------------|----------|---------|------------|---|--|--|
| <b>-</b>                                                                                    | - 명 화 좌 🔿 🖾 🖼 🔸 🔸                               |            |            |            |            |          |         |            |   |  |  |
| Short name                                                                                  | Open                                            | Open.(RUR) | Current    | Current (R | Planned    | In bids  | In asks | Max credit |   |  |  |
| Rubli                                                                                       | 977,472.28                                      | 977,472.28 | 964,516.42 | 964,516.42 | 965,666.07 | 2,138.25 | 3,287.9 |            | - |  |  |
| +MosEnergo                                                                                  | 100                                             | 677.70     | 100        | 650.40     | 100        | 0        | 0       |            |   |  |  |
| RAO EES                                                                                     | 200                                             | 6,719.00   | 300        | 9,749.10   | 200        | 0        | 100     |            |   |  |  |
| Tatnft 3ao                                                                                  | 1                                               | 122.23     | 1          | 119.31     | 1          | 0        | 0       |            |   |  |  |
| GMKNNik4a                                                                                   | 2                                               | 0.00       | 2          | 0.00       | 2          | 0        | 0       |            |   |  |  |
| GMKNNik5a                                                                                   | 3                                               | 0.00       | 3          | 0.00       | 3          | 0        | 0       |            |   |  |  |
| Rostel -ap                                                                                  | 30                                              | 2,577.00   | 30         | 2,438.67   | 30         | 0        | 0       |            |   |  |  |
| RBK IS-ao                                                                                   | 90                                              | 28,260.00  | 90         | 27,451.80  | 90         | 0        | 0       |            |   |  |  |
| Gazprom ao                                                                                  | 1                                               | 284.95     | 1          | 277.00     | 1          | 0        | 0       |            |   |  |  |
| LenObl-2ob                                                                                  | 2                                               | 2,508.34   | 2          | 58.34      | 2          | 0        | 0       |            |   |  |  |
| LUKOIL                                                                                      | 0                                               | 0.00       | 0          | 0.00       | 1          | 1        | 0       |            |   |  |  |
| Total open         Total current           TOTAL:         1,018,621.50         1,005,261.04 |                                                 |            |            |            |            |          |         |            |   |  |  |

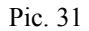

#### Portfolio table data

| Field         | Description                                                                                                    |
|---------------|----------------------------------------------------------------------------------------------------|
| Short name    | Monetary resources and bonds included in client's portfolio.                                                                            |
| Open          | Numerical value of client's assets including roubles and bonds (in lots) at the beginning of trades.                                    |
| Open. (RUR)   | Assets cost in roubles at the beginning of trades.                                                                                      |
| Current       | Numerical estimation of tickers to the current moment.                                                                                  |
| Current (RUR) | Ticker estimation in roubles to the current moment.                                                                                     |
| Planned       | Numerical value of tickers in respect of active orders by the ticker.                                                                   |
| Planned (RUR) | Ticker estimation in roubles in respect of active orders.                                                                               |
| In asks       | Volume of buy orders by the ticker in lots.                                                                                             |
| In asks (RUR) | Volume of buy orders by the ticker in roubles (for order price).                                                                        |
| In bids       | Volume of sell orders by the ticker in lots.                                                                                            |
| In bids (RUR) | Volume of sell orders by the ticker in roubles (for order price).                                                                       |
| Netto         | Difference between a current portfolio volume and it's volume after all order executions. The difference for bonds is depicted in lots. |
| Max credit    | Maximal volume of an order by the ticker.                                                                                               |
| Total open    | Portfolio overall value in roubles to the beginning of trades.                                                                          |
| Total current | Portfolio current value in roubles.                                                                                                    |
| Total planned | Portfolio planned cost in roubles in respect of orders.                                                                                 |

#### How to evaluate a portfolio

By clicking on <sup>w</sup>- "Value by market" values of fields **Current (RUR)** and **Planned (RUR)** in the window can be re-estimated in accordance with current market prices.

**Note**: You can set an automatic portfolio re-estimation mode over a specified interval of time with the help of **Files**, **Options**, **Trading** menu (See pg. 48). By default portfolio market evaluation mode in "Trading" Tab is set to "Manually" – this way recalculation starts by user clicking the button.)

#### Current margin lookup

In order to check Client's bonds and assets ratio the system provides a user with data on the current margin.

Choose NetInvestor, Current margin menu or click on in - "Current margin" on the control panel of the program main window (See Pic. 32).

| _ |              |         | <b>J</b> - |           |            |              |           |              |            |             |              |            |           |              |              |
|---|--------------|---------|------------|-----------|------------|--------------|-----------|--------------|------------|-------------|--------------|------------|-----------|--------------|--------------|
|   | 🗄 User cu    | rrent m | nargin lev | vel [ira2 | ], market  | [MICEX Corp. | A1]       |              |            |             |              |            |           |              | <u>- 0 ×</u> |
|   | <b>9</b> . 🖷 |         | 🖨 🛛        |           | + +        |              |           |              |            |             |              |            |           |              |              |
|   | Client name  | Current | : Cun      | ent (R    | Loaned sh. | Loaned R     | Current m | Guarantee    | Margin pro | Max margi   | Margin limit | Intraday c | Overnight | Portf.liquid | Risk guar    |
|   | ira2         | 10,0    | 31.76 2,03 | 4,871.09  | 969,827.2  | 5 0.00       | 100.00    | 5,533,677.14 | 2.000000   | ,754.660000 | 50.000000    | 0.00       | 9,698.27  | 1,779,123.68 |              |
|   |              |         |            |           |            |              |           |              |            |             |              |            |           |              |              |
|   | •            |         |            |           |            |              |           |              |            |             |              |            |           |              | •            |

Pic. 32

#### Current margin table data

| Field                    | Description                                                                                                    |  |  |  |  |  |
|--------------------------|----------------------------------------------------------------------------------------------------|--|--|--|--|--|
| Client name              | Client's name.                                                                                                    |  |  |  |  |  |
| Current                  | Current longs by bonds in roubles in accordance with Broker's expert<br>estimate of their liquidity and with the list of tickers accepted as collateral.                        |  |  |  |  |  |
| Current (RUR)            | Sum of rouble assets in Client's portfolio.                                                                                                    |  |  |  |  |  |
| Loaned shares (RUR)      | Client's debt by bonds in roubles adjusted for Broker's risk.                                                                                                    |  |  |  |  |  |
| Loaned RUR               | Client's debt by roubles.                                                                                                    |  |  |  |  |  |
| Current margin           | Current actual margin value (in per cents).                                                                                                    |  |  |  |  |  |
| Guarantee size           | Sum of money provided by a client for guaranteeing loan obligations that are a result of marginal deals.                                                                        |  |  |  |  |  |
| Margin proportion        | Maximal permissible credit value.                                                                                                    |  |  |  |  |  |
| Max margin proportion    | Current maximal available credit recourses value in roubles.                                                                                                    |  |  |  |  |  |
| Margin limit             | Marginal level in per cent. In case of its excess Client will receive a request on additional cover deposition from Broker.                                                     |  |  |  |  |  |
| Portf. liquidation value | Client's portfolio cost in roubles in case of portfolio liquidation <sup>2</sup> .                                                                                              |  |  |  |  |  |
| Risk guarant.            | Client's portfolio estimation in respect of open position risks. The estimation is carried out on the base of risk-benefit ratio set by Broker.                                 |  |  |  |  |  |
| Intraday commission      | Commission sum for credit recourse usage during a trading day. It is being calculated by interest rate from Client's maximal day debt.                                          |  |  |  |  |  |
| Overnight commission     | Commission sum for credit recourse usage in case of position transfer to<br>the next day. It is being calculated by interest rate from Client's debt at the<br>transfer moment. |  |  |  |  |  |
| Current proport. margin  | Volume of the current used margin.                                                                                                    |  |  |  |  |  |
| R2                       | Specification of the maximum permissible by Broker size of Client's debts.                                                                                                    |  |  |  |  |  |
| Current debt             | Debt by bonds (in roubles) + Debt by roubles.                                                                                                    |  |  |  |  |  |
| Total current            | Current bond positions (in roubles)+ Current positions by roubles.                                                                                                    |  |  |  |  |  |
| Current capital          | Assets – Current debts                                                                                                    |  |  |  |  |  |
| Discount                 | The volume measured in percentabe, established in the contract with the client.                                                                                                 |  |  |  |  |  |

# Order lookup for a trading day

Choose NetInvestor, Trades menu or click on - "Deals" on the control panel of the main program window (See Pic. 33).

Internet trading system NetInvestor Client 5.0

<sup>&</sup>lt;sup>2</sup> i.e. estimation of all Client's positions that takes into account prices and volumes of each counter ask/bid on the market by the ticker at the moment.

|             |                                            | 11-11    | jocem      |           |           |          |          |           |            |             |         |             |             |          |
|-------------|--------------------------------------------|----------|------------|-----------|-----------|----------|----------|-----------|------------|-------------|---------|-------------|-------------|----------|
| 🗄 Use       | User trades [ira2], market [MICEX Corp.A1] |          |            |           |           |          |          |           |            |             |         |             |             |          |
| 9. 9        | -                                          | ≹↓ X↓ @  | ) 📈 🕅      | + +       |           |          |          |           |            |             |         |             |             |          |
| Client      |                                            | Order No | Short name | Direction | Price     | Size     | Volume   | ▲ Time    | Date       | Ticker name | Deal No | System      | Trade board | Client   |
|             | ira2                                       | 258,241  | RAO EES    | Buy       | 32.528000 | 1        | 3,252.80 | 16:26:49  | 27.02.2007 | EESR        | 126,185 | To exchange | MICEX Corp. | ira2/ira |
|             | ira2                                       | 240,865  | RAO EES    | Buy       | 32.510000 | 1        | 3,251.00 | 15:53:55  | 27.02.2007 | EESR        | 118,541 | To exchange | MICEX Corp. | ira2/ira |
| •           |                                            |          |            |           |           |          |          |           |            |             |         |             |             | F        |
| Bought Sold |                                            |          |            |           |           | Volume   |          | Commissio | n          |             |         |             |             |          |
| TOTAL       | .: 6                                       | ,503.80  |            | 0.00      |           | 6,503.80 |          | 11.70     |            |             |         |             |             |          |

# Pic. 33

# Deals table data

| Field                     | Description                                                           |
|---------------------------|-----------------------------------------------------------------------|
| Order No                  | Order number, on which a deal is carried out.                         |
| Short name                | Ticker name.                                                          |
| Direction                 | Deal direction ( <i>Buy/Sell</i> ).                                   |
| Price                     | Deal price.                                                           |
| Size                      | Deal size in lots.                                                    |
| Size (RUR)                | Deal size in roubles.                                                 |
| Exchange commission       | Stock exchange commission in roubles.                                 |
| Accrued interest          | Accumulated coupon income (for bonds).                                |
| Time                      | Time the deal was carried out.                                        |
| Date                      | Date the deal was carried out.                                        |
| Deal No                   | Exchange or system deal number.                                       |
| System                    | Order sending condition (To system /To trader).                       |
| Trade board               | Abbreviation of the market, the deal was carried out in.              |
| Client                    | Identificator of the client on whose behalf the deal was carried out. |
| Yield                     | Yield (for bonds).                                                    |
| Total Bought              | Buy volume for the current day.                                       |
| Total Sold                | Sell volume for the current day.                                      |
| Total Volume (RUR)        | Total turnover.                                                       |
| Total Commission<br>(RUR) | Exchange and broker commission for the current day.                   |

# Stop-loss and alert setting

# What is stop-loss?

Stop-loss (Stop price specifying) is loss fixation, i.e. preventing from losses. For example, an investor, buying 1000 shares at 3 roubles a share, is going to sell them at more than 3 roubles. However the market can move on undesired direction and it is possible, that he would be forced to sell his shares at the price lower than 3 roubles. As a rule, the investor determines some price volume (for instance, 2 roubles 75 kopecks). In case the market achieves it, he will sell his shares at this price in order to minimize losses.

"Stop-loss" tool of NetInvestor system is called to assist in market situation monitoring and reacting in critical moments.

# How does stop-loss work in NetInvestor system?

Stop-loss for NetInvestor system is a usual buy/sell order, which, however, is formed and sent to Broker's server beforehand. When price of the last ticker deal on the stock exchange achieves a value equal to the specified stop-price, the order goes to stock trading system.

25

# What is alert?

An investor, monitoring market situation, often needs to know precisely the time, when the shares of his interest cross a certain price level. For automation of the procedure of keeping a close watch on such situations NetInvestor Client 5.0 has an alert tool.

#### How does alert work in NetInvestor system?

When the price of a chosen ticker last deal achieves alert value specified in an alert order earlier, Client hears an alert.

Note: For alert ending click twice on a blinking exclamation sign on the program status panel.

#### Stop-loss order filling rules

> Choose NetInvestor, New stop-loss alert menu (See Pic. 34).

The window contains several input boxes and checkboxes determining stop-loss type.

| dit stop-loss                           | × |
|-----------------------------------------|---|
| Condition                               | 1 |
| C If margin limit is crossed            |   |
| C If particular margin level is crossed |   |
| If at market     MICEX Corp.A1          |   |
| ticker RAO EES                          |   |
| price level higher 33                   |   |
| Send new order                          | 7 |
| Market: MICEX Corp.A1 💌 User: ira2 💌    |   |
| Account: ira2/ira2 - S01-00000F00       |   |
| Ticker:                                 |   |
| RAO EES                                 |   |
| Name: EESR<br>Lot size: 100             |   |
| Price Price: 33                         |   |
| © Limit Size:                           |   |
| ✓ Use margin credit                     |   |
| ▼ Valid till (induding) 27.02.2007      |   |
| Send Cancel                             |   |

Pic. 34

Fill in a stop-loss order being guided by the following descriptions

| Element   | Description                                                                                   |
|-----------|-----------------------------------------------------------------------------------------------|
| Condition | – If margin limit is crossed (See "Marginal limit" on pg. 24);                                |
|           | <ul> <li>If particular margin level is crossed;</li> </ul>                                    |
|           | - If at market {choose from the list} ticker {choose from the list} reaches:                  |
|           | A) price level <i>higher</i> [specify numerical value] in case of <i>Bid</i> , an order with  |
|           | specified in "Send new order" block parameters will be formed and sent to                     |
|           | the stock;                                                                                    |
|           | B) price level <i>lower</i> [specify numerical value] in case of <i>Offer</i> , an order with |
|           | specified in "Send new order" block parameters will be formed and sent to                     |
|           | the stock.                                                                                    |

| "Send new order" group |                                                                                                    |
|------------------------|----------------------------------------------------------------------------------------------------|
| Market                 | The Market, on which a stop-loss order is to be sent.                                                                                        |
| User                   | User's name.                                                                                                    |
| Account                | User's trading account on a chosen market.                                                                                                   |
| Ticker                 | A ticker, on which a stop-loss order is to be sent.                                                                                          |
| Name and Lot size      | Advisory fields display the ticker code and lot size.                                                                                        |
| Direction              | Stop-loss order direction. (Bid/Offer).                                                                                                    |
| Price / Market         | Order will be executed at different prices consistently beginning from the current "best" counter price on the moment of stop-loss response. |
| Price / Limit          | Order will be executed at the price entered.                                                                                                 |
| Price                  | A price, at which an automatic order will be sent to the stock trading system (the field is unavailable if price is of Market type).         |
| Size                   | Order size in lots.                                                                                                    |
| Use margin credit      | Select the checkbox in order to use marginal credit at stop-loss sending.                                                                    |
| Valid till (including) | Select the checkbox and enter a date till which (including the date) stop-loss order will be active.                                         |

Note 1: At sending to the trading system stop-loss orders always have Allow split execution term and Set to queue remainder execution term by default.

Note 2: You can set a stop-loss from the context menu of the table "User stop-losses" (See «How to send a

stop-loss order quickly?» unit, pg. 28) or by clicking on 🖾 - "Send stop-loss" on the same table panel.

# Sent stop-losses lookup

Choose NetInvestor, Stop-losses menu or click on - "Stop-losses and alerts" on the main window control panel.

| 🗄 User sto | op-losse | s [ira2], market | t [MICEX Co | orp.A1]   |      |   |             |         |          |            |                     |            |              |              |
|------------|----------|------------------|-------------|-----------|------|---|-------------|---------|----------|------------|---------------------|------------|--------------|--------------|
| 무 먶        | Å↓ Z↓    | a 📈 🛛            | ۱ 🗊 🕻       | / 🙀 🔹     | +    |   |             |         |          |            |                     |            |              |              |
| Nº zapisi  | Client   | Short name       | Direction   | Price     | Size | ŀ | Alert level | Status  | ▲ Time   | Date       | Market level Client | Order type | Execution    | Valid till / |
| 59,845     |          | ira2 RAO EES     | Buy         | 33.000000 |      |   |             | Waiting | 16:28:31 | 27.02.2007 | 33.000000 ira2/ira  | a2 Active  | market level | 27.02.2007 9 |
|            |          |                  |             |           |      |   |             |         |          |            |                     |            |              |              |
|            |          |                  |             |           |      |   |             |         |          |            |                     |            |              | F            |

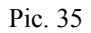

# Stop-loss positions table data

| Element     | Description                                                                                                    |
|-------------|----------------------------------------------------------------------------------------------------|
| Client      | Identificator of the client on whose behalf a stop-loss order is to be sent.                                           |
| Ticker      | Ticker name in a condition a user defines for stop-loss/alert sending (See Pic. 35 and condition description above).   |
| Direction   | Alert or order direction ( <b>bid/offer</b> ).                                                                         |
| Price       | A price on which a stop-loss order is to be automatically sent to the stock trading system (in case of a limit order). |
| Size        | Order size in lots.                                                                                                    |
| Alert level | A price of the last stock deal by a chosen ticker, at excess of which an alert rings.                                  |

| Status              | Current client's order status:                                                                                                    |
|---------------------|----------------------------------------------------------------------------------------------------|
|                     | Sent – an order is successfully sent to the stock;                                                                                                    |
|                     | <i>Waiting</i> – stop-loss/alert is waiting for specified condition execution;                                                                                                    |
|                     | <i>Cancelled</i> – an order is cancelled by the user (see further);                                                                                                    |
|                     | Attention! – an alert is activated;                                                                                                    |
|                     | <i>Execution error</i> – at specified condition approach a formed order didn't pass through the check of client's limits and wasn't sent to the stock trading system.                                             |
| Time                | Time of stop-loss/alert creation/modification.                                                                                                    |
| Date                | Date of stop-loss/alert creation/modification.                                                                                                    |
| Market level        | A price of the last stock deal by a chosen ticker, at approach of which an order is to be sent to the stock trading system.                                                                                       |
| Access to cancel    | Makes it possible to cancel a stop-loss by a client (defines by a broker). In case the stop-loss was sent by the client, the field is not to be filled.                                                           |
| Condition           | "If market limit crossed" - At excess of the marginal permissible volume. "If particular margin level is crossed" - At excess of the marginal specified volume. "If at market" - At excess of  or = price level   |
| Valid till          | In case order/alert activation conditions do not approach at the current trades, an order/alert will be transferred to the next trading session daily, till the specified date comes (inclusive).                 |
| Use margin          | "Yes" – in case of marginal credit usage;<br>"No" - in case of marginal credit non-usage;                                                                                                    |
| Order by market     | Market to which stop-loss order/alert is to be sent on condition execution. Thus a user gets an opportunity to take into account ticker quotes on a market in order to place a stop-loss order on another ticker. |
| Order by instrument | A ticker on which stop-loss order/alert is to be sent to a market chosen in "Order<br>by market"                                                                                                    |

# How to send a stop-loss order quickly?

Follow the below listed directions:

- 1. Open "User stop-losses" window (See Pic. 35);
- 2. Set the cursor on the row of a stop-loss order, the data of which you would like to use in a new one;
- 3. Click right mouse button and choose "New stop-loss/alert" from the context menu or click on the icon
  - "Send stop-loss/alert" on the table panel;
- 4. Make sure the set items in **Ticker**, **Direction**, **Price** and **Lot** size fields in "New stop-loss" window are correct;
- 5. Enter the figures with the help of numpad that is on the right keyboard side and can be activated by pressing **NumLock** key;
- 6. Send a stop-loss to the system: press Enter that is on the same numpad.

# How to set an alert?

Click right mouse button on the row of an order to set an alert in "User stop-losses" window (See «Sent stop-losses lookupSent stop-losses lookupSent stop-losses lookupSent generation and choose from the context menu first block **Send new alert** item.

Select checkboxes and fill in the fields of "New alert" dialog window (See Pic. 36) being guided by the similar data description of stop-loss window shown on page 26.

| New alert                              | ×             |
|----------------------------------------|---------------|
| Send new alert for client              | ira2          |
| C If margin limit is crossed           |               |
| C If particular margin level is crosse | ed 🔤          |
| If at market                           | MICEX Corp.A1 |
| ticker                                 | RAO EES       |
| price level                            | higher        |
|                                        | C lower       |
|                                        | 33            |
|                                        |               |
| Valid till (including)                 | 27.02.2007    |
|                                        |               |
| Send                                   | Cancel        |
|                                        |               |

Pic. 36

You can examine the list of alerts in "User stop-losses" table (See Pic. 35). "Alert level" column shows the last deal price on a market by a chosen ticker, on reaching which the alert beeps.

#### How to cancel or edit a sent stop-loss order?

#### ATTN!!

You can cancel or edit a stop-loss order only in "Waiting" status!!

Click right mouse button on the row of the order to be cancelled or edited in "User stop-losses" window (See «Sent stop-losses lookup» unit, pg. 27) and choose from the context menu first block a corresponding item (See Pic. 37). The other context menu items are described in «Table adjustment» unit, pg. 32.

| Edit stop-loss/alert      |
|---------------------------|
| Cancel stoploss/alert Del |
| New stop-loss/alert       |
| Send new alert            |
|                           |

Pic. 37

Choose an item:

- *Edit stop-loss/alert* activates stop-loss order entering window, filled with parameters of the order edited. After change making send the edited stop-loss order;
- Cancel stop-loss/alert the selected stop-loss order will be cancelled;
- *New stop-loss/alert* activates stop-loss order entering window (See «Stop-loss order filling rules» unit, pg. 26).

Note 1: At the moment of *Edit stop-loss/alert* item selection the original stop-loss order is cancelled, so it goes into **Cancelled** status.

# **Take-profit setting**

#### What is take-profit?

Take-profit is profit fixation. For example, an investor, buying 1000 shares at 3 roubles per share, is going to sell them for not less than 4 roubles. It is very important for him to send a sell order to the stock trading system at the most favorable moment in respect of chameleonic market situation. The investor determines some price level (named Activation price). In case the market achieves it (inclusive of specified deflection percentabe), his shares will be sold at this price or higher in order to maximize profit.

"Stop-loss" tool of NetInvestor system is called to assist in market situation monitoring and reacting in optimal moments.

# How does take-profit work in NetInvestor system?

Take-profit for NetInvestor system is a delayed buy/sell order, which, however, is formed and sent to Broker's server beforehand.

In case of sell, after the market achieves an Activation price, and then market price decreases on specified deflection (in per cent) from maximal price, the sell order is sent to the stock trading system.

In case of buy, after the market achieves an Activation price, and then market price increases on specified deflection (in per cent) from minimal price, the buy order is sent to the stock trading system.

In contrast to a usual order with "Active" status take-profits do not block investor portfolio assets.

# Take-profit order filling rules

Choose NetInvestor, New take-profit menu.

> The window contains several input boxes and checkboxes determining order of take-profit type. (See Pic. 38)

*Example*: Order to buy 100 lots "RAO EES" at market price with 7.9 activation price and 0.01% deflection is to be sent not later than 25.06.2004.

If at the moment of take-profit sending the price of the last deal is higher than 7.9, the take-profit will become of "Waiting" status.

| Edit take-profit                | ×             |
|---------------------------------|---------------|
| Condition                       |               |
| If at market                    | MICEX Corp.A1 |
| ticker                          | RAO EES       |
| reaches price level             | 32            |
| and then rollbacks by (%)       | 0.01          |
| Send new order                  |               |
| Market: MICEX Corp.A1           | User: ira2 💌  |
| Accnt: ira2/ira2 - S01-00000F00 |               |
| Ticker:                         |               |
| RAO EES                         | Direction     |
| Name: EESR<br>Lot size: 100     | C Offer       |
| Price                           | Price: 32     |
| C Limit                         | Size:         |
| Use margin credit               |               |
| Valid till (including)          | 27.02.2007    |
| Send                            | Cancel        |

Pic. 38

| Fill i | n a | take-pro | fit order | · being | guided b | v the | following                                      | descriptions: |
|--------|-----|----------|-----------|---------|----------|-------|------------------------------------------------|---------------|
|        |     | mill pro | ,         | 00000   | 8        | ,     | <i>j</i> • • • • • • • • • • • • • • • • • • • |               |

| Element                | Description                                                                                                    |
|------------------------|----------------------------------------------------------------------------------------------------|
| Condition              | If at market [Choose a market] ticker [Choose a ticker] reaches level price [Specify price level at which you are ready to fix profit], and then rollbacks by [enter per cent value of the rollback from local extremum which you consider as trend change and necessity to fix profit immediately], the order will be sent to the trading system. |
| "Send new order" group |                                                                                                    |
| Market                 | The Market, to which order is to be sent.                                                                                                    |
| User                   | User's name.                                                                                                    |
| Accnt                  | User's trading account on a chosen market.                                                                                                    |
| Ticker                 | A ticker, on which order is to be sent. Advisory fields <b>Name</b> and <b>Lot</b> size display stock code and bond account in a lot after item selection in <b>Ticker</b> field.                                                                                                    |
| Direction              | Take-profit direction ( <i>Bid/Offer</i> ).                                                                                                    |
| Market                 | If the option is chosen, the order will be executed at different prices consistently beginning from the current "best" counter price on the moment take-profit is                                                                                                    |

|                        | triggered.                                                                                                    |
|------------------------|----------------------------------------------------------------------------------------------------|
| Limit                  | If the option is chosen, the take-profit order will be executed at the entered price.                                              |
| Price                  | A price, at which the order will be sent to the stock trading system (the field is unavailable if price is of <b>Market</b> type). |
| Size                   | Order size in lots.                                                                                                    |
| Use margin credit      | Select the checkbox in order to use marginal credit at take-profit sending.                                                        |
| Valid till (including) | Select the checkbox and enter a date till which (including the date) take-profit order will be active.                             |

**Note 1:** You can set a take-profit from the context menu of the table "User take-profits" (See «How to send a take-profit order quickly?» unit, pg. 32) or by clicking on 💷 - "Send take-profit" on the same table panel

# Sent take-profits lookup

# > Choose NetInvestor, Take-profits menu (See Pic. 39).

| 🗄 User tal | Ħ User take-profits[ira2], market [MICEX Corp.A1] |              |           |           |      |            |         |          |            |            |           |            |             |            |
|------------|---------------------------------------------------|--------------|-----------|-----------|------|------------|---------|----------|------------|------------|-----------|------------|-------------|------------|
| R 🖷        |                                                   | i 🖉 🔯 🕷      | 🖾 🎻       | 🔊 🕈 🔸     |      |            |         |          |            |            |           |            |             |            |
| Nº zapisi  | Client                                            | Short name   | Direction | Price     | Size | Deflection | Status  | ▲ Time   | Date       | Activation | Client    | Valid till | Account     | Use margin |
| 53,966     | 1                                                 |              |           |           |      |            | Waiting | 16:27:06 |            |            |           |            |             |            |
| 53,965     |                                                   | ira2 RAO EES | Buy       | 33.000000 | 1    | 0.01       | Sent    | 16:26:47 | 27.02.2007 | 33.000000  | ira2/ira2 | 27.02.2007 | S01-00000F( | Yes        |
|            |                                                   |              |           |           |      |            |         |          |            |            |           |            |             |            |
| •          |                                                   |              |           |           |      |            |         |          |            |            |           |            |             | Þ          |

# Pic. 39

| Field                     | Description                                                                                                    |
|---------------------------|----------------------------------------------------------------------------------------------------|
| Client                    | Identificator of the client on whose behalf an order is to be sent.                                                                                                    |
| Ticker                    | Ticker name in a condition the user makes for take-profit sending (See Pic. 38 and condition description above).                                                                                                    |
| Direction                 | Take-profit direction ( <b>bid/offer</b> ).                                                                                                    |
| Price                     | A price at which an order is to be automatically sent to the stock trading system (in case of a limit order).                                                                                                    |
| Size                      | Order size in lots.                                                                                                    |
| Deflection (backout in %) | Price deflection in % from a maximal deal price (when <b>Offer</b> ) that excesses<br>Activation price. Price deflection in % from a minimal deal price (when <b>Bid</b> ) that<br>is lower than Activation price. At the moment of reaching the specified level<br>(rollback) calculated by the system, the order is to be sent to the trading system. |
| Status                    | Current client's order status:                                                                                                    |
|                           | Sent - take-profit is successfully sent to the exchange;                                                                                                    |
|                           | Waiting - take-profit is waiting for specified condition execution;                                                                                                    |
|                           | <i>Cancelled</i> - take-profit is cancelled by the user (see further);                                                                                                    |
|                           | <i>Execution error</i> - on condition approach a take-profit wasn't sent to the stock trading system because of insufficient assets or breaking of some other limits defined by Broker.                                                                                                    |
|                           | Attention! – activation level is reached.                                                                                                    |
| Time                      | Time of take-profit creation/modification.                                                                                                    |
| Date                      | Date of take-profit creation/modification.                                                                                                    |
| Activation price          | Market price after which the take-profit is triggered and starts waiting for the specified rollback to send an order.                                                                                                    |
| Valid till                | In case take-profit activation conditions are not triggered at the current trades, a take-profit will be transferred to the next trading session day, till the specified                                                                                                    |

# Take-profit position table data

|                     | date comes (inclusive).                                                                                                    |
|---------------------|----------------------------------------------------------------------------------------------------|
| Use margin          | "Yes" – in case of marginal credit usage;                                                                                                    |
|                     | "No" - in case of marginal credit non-usage;                                                                                                    |
| Order by market     | Market to which take-profit is to be sent on condition triggering. Thus the user gets an opportunity to take into account ticker quotes on a market in order to place a take-profit order on another ticker. |
| Order by instrument | A ticker on which take-profit is to be sent to a market chosen in "Order by market".                                                                                                    |

# How to send a take-profit order quickly?

Follow the below listed directions:

- 1. Open "User take-profits" window.
- 2. Set the cursor on the row of a take-profit order, the data of which you would like to use in a new one;
- 3. Click right mouse button and choose "New take-profit" from the context menu or click on the icon "Send take-profit" on the table panel;
- 4. Make sure the set items in **Ticker**, **Direction**, **Price**, **Size**, **Activation** price and **Deflection** fields in "New takeprofit" window are correct;
- 5. With the help of numpad that is on the right keyboard side and can be activated by switched on **NumLock** button, enter the figures;
- 6. Send a take-profit to the system: press **Enter** that is on the same numpad.

# How to cancel or edit a sent take-profit order?

Click right mouse button on the row of an order in "User take-profits" window (See Pic. 40) and use items of the appeared context menu. The other context menu items are described in «Table adjustment» unit, pg. 32.

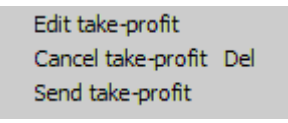

Pic. 40

Choose an item:

- Edit take-profit activates take-profit order entering window, filled with parameters of the order edited. After change making send the edited take-profit order to the stock trading system;
- Cancel take-profit or press Del button a chosen take-profit order will be cancelled;
- Send take-profit activates take-profit order entering window.

# ATTN!!!

You can cancel or edit a take-profit order only in "Waiting" or "Attention!" status!

Note 1: At the moment of *Edit take-profit* item selection an original take-profit order is cancelled, so it goes into **Cancelled** status.

Note 2: In the right side of the control panel "User take-profits" window there are buttons providing

"Send take-profit", 🗾 - "Edit take-profit" и 🎢 - "Cancel take-profit" functions.

# Additional functions

# Table adjustment

View of any table (for example: of quotes, deals, Client's portfolio data) can be changed, that is: rows only with particular tickers can be displayed, insignificant information columns can be hidden, column data can be sorted. For realization of the above mentioned opportunities use icons on the table control panel or the context menu called by right mouse button click (See Pic. 43).

Filter applying

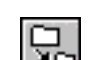

- 1. Click on Filter". An arrow will appear in every table column header. Click on an arrow and open "Filter" dialog window.
- 2. Click on desired items of the window. Hold **Ctrl** in case of selection of several list items, or press **Select all** button, in this case the entire list will be selected. Clicking on the needed rows and holding **Ctrl** exclude them from the list (See Pic. 41).
- 3. Press Ok to confirm the selection.

Note: "Filter enabled" message appears after filter applying in the column header.

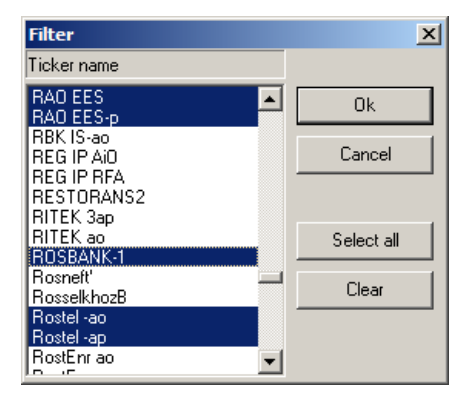

Pic. 41

# Filter disabling

- 1. Press Filter button;
- 2. Click on Clear button in "Filter" window;
- 3. Press Ок.

"Filter enabled" message disappears. The table comes back to original view.

# Table column order changing

1. Click on - "Fields order" (See Pic. 42).

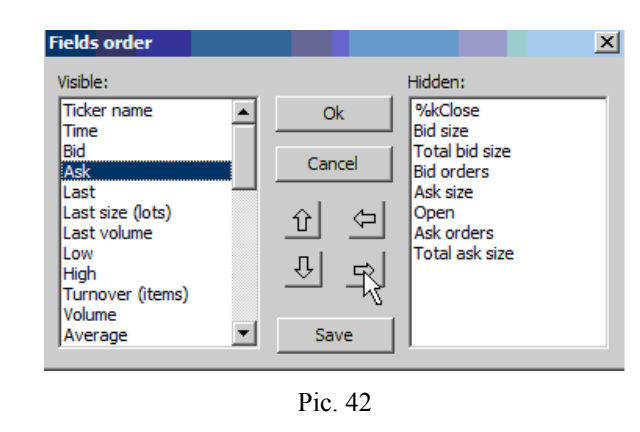

- 2. Define convenient column order with the help of
- 3. With the help of , move selected column names to **Hidden** field from **Visible** field or vice versa in case of mistake;

Û

Ŷ

buttons;

4. By clicking **Ok** confirm the selected order of the visible columns.

# Table data sorting

- 1. Put the cursor on the column field to be sorted;
- 2. Click on 2. "Ascending sort", the data will be sorted by ascendancy;

3. Click on - "Descending order", – the data will be sorted by descendancy.

# Free tickers placement in a table

- 1. Select a needed ticker in Tickers column;
- 2. In order to change a selected ticker placement in a table use icons
  - - to move a row higher;
  - to move a row lower;

or drag a ticker by the cursor and move the row upwards or downwards holding Ctrl button.

#### Table view adjustment with the help of the context menu

• Right mouse button click on any table except "Orderbooks" (for instance, "Last quotes" table) and use the items of the pop-up menu for additional table settings (See Pic. 43).

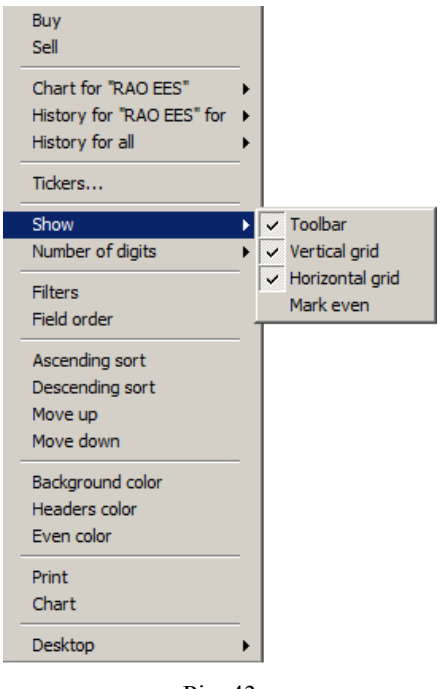

Pic. 43

Choose items:

- To highlight required table elements select Show, Background color, Headers color, Even color;
- To define the way float numbers are to be displayed select Number of digits menu (See Pic. 44):

| Show                   | →                           |
|------------------------|-----------------------------|
| Number of digits       | <ul> <li>Justify</li> </ul> |
| Filters<br>Field order | Fix<br>To last              |
| There of der           |                             |

#### Pic. 44

Justify – values to 6 decimal places will be displayed in the table;

Fix – number of decimals is defined by the trade board;

**To last** – values to the last significant figure will be displayed in the table, i.e. zero figures will be trimmed.

Note: Values by default are set in Files, Options, Tables menu of the main window (See «General » unit, pg. 44).

- *For filter and field order applying* select **Filters, Field order** menu in the table (See Pic. 44). At use of the same icons on the table control panel execute actions similar to the described above.
- For chart construction by table data select Chart menu item (See «Chart construction» unit, pg. 36).
- For moving the current window to another desktop select from the context menu Desktop item (See «General settings» unit, pg. 44).

Additional adjustment of the tables "Last Quotes", ""Last trades" through the context menu

|             | Corp Las | t quotes (NI) |        |       |              |             |        |        |            |           |           |        |                |           |              |
|-------------|----------|---------------|--------|-------|--------------|-------------|--------|--------|------------|-----------|-----------|--------|----------------|-----------|--------------|
| 2.          |          | a 🔀 🖾         | 1      | ₽     |              |             |        |        |            |           |           |        |                |           |              |
| Ticker name | Time     | Bid           | Ask    | Last  | Last size (I | Last volume | Low    | High   | Turnover ( | Volume    | Average   | Trades | Close          | Lot size  | Face value 1 |
| LUKOIL      |          |               |        |       | 23           | 145.000000  |        |        |            |           |           |        |                |           | 1,196.100000 |
| RAO EES     | 17:33:11 | 32.044000     | 21,000 | 2,930 | 20           | 32.081000   | 69,000 | 17,327 | 64         | 33.352000 | 32.052000 | 4      | 9 1,599,394.80 | 31.955000 | 33.401000 5  |
| •           |          |               |        |       |              |             |        |        |            |           |           |        |                |           | F            |

Pic. 45

- For chart construction by a chosen ticker select a table row with ticker data; select Chart for "[Ticker name]" context menu item (See Pic. 46). There will be constructed a chart by ticker values: "Last", "Last size (lots)"; in the deal table menu you also can get minute data: "Candlesticks", "Last size (lots)";
- For pulling data by a certain ticker for a particular period of time select the table row with ticker data; choose History for "[Ticker name]" context menu (See Pic. 46). In additional menu specify an interval of time for which the ticker data will be loaded to a new window.

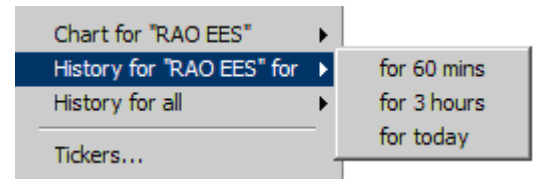

Pic. 46

- For pulling data by all tickers for a particular period of time select from the context menu History for all item (See Pic. 46). In additional menu specify an interval of time for which all ticker data will be loaded to a new window.
- For selection of particular data received from server (for traffic optimization) select Tickers... menu (See «Last quotes (NI) » unit, pg.6).

#### Additional settings in Orderbooks table

Right mouse button click on Orderbooks window table field and use pop-up context menu items for additional table settings (See Pic. 47).

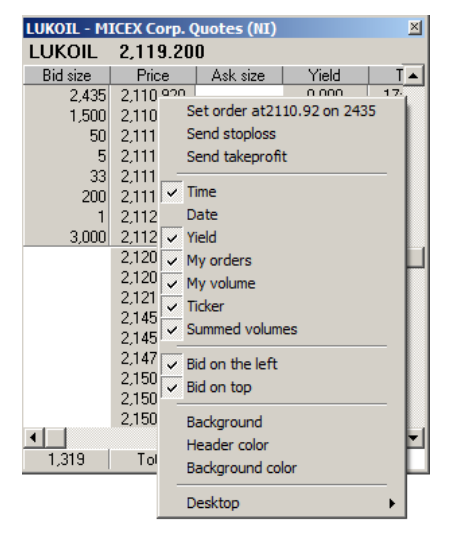

Pic. 47

| Menu            | Description                                                                                                    |
|-----------------|----------------------------------------------------------------------------------------------------|
| Set order at on | Opens "New order" window filled with chosen counter order data.                                                                                                    |
| Time            | Hides/shows Time column.                                                                                                    |
| Date            | Hides/shows <b>Date</b> column.                                                                                                    |
| My orders       | Hides/shows column with the data on number of own active orders at corresponding price. If an "own" order is one of the best ten, Orderbooks window background color will be changed to the preset one in <b>Files, Options</b> , |
|                 | Orderbooks "Background for own orders" menu (See crp. 47).                                                                                                    |
|                 | Note1: A double click on "My orders" column row opens "User orders" window                                                                                                    |

Context menu description.

|                 | with a filter by "Active" and "Part. executed" orders by the ticker.     |  |  |  |  |  |
|-----------------|--------------------------------------------------------------------------|--|--|--|--|--|
| My volume       | Hides/shows a column with data on active order total volume (in lots) at |  |  |  |  |  |
|                 | corresponding price.                                                     |  |  |  |  |  |
| Yield           | Hides/shows Yield column.                                                |  |  |  |  |  |
| Bid on the left | Places the bid volume column to the left of Price column.                |  |  |  |  |  |
| Bid on top      | Places the bid volume column at the window top.                          |  |  |  |  |  |
| Background      | Change window background color.                                          |  |  |  |  |  |
| Header color    | Change window header color.                                              |  |  |  |  |  |
| Desktop         | Move current Orderbooks table window to another desktop.                 |  |  |  |  |  |

# Chart construction

You can construct a chart by one of the following methods:

# Method1

Select Tools, Chart menu or click on - "Advanced chart" on the main window control panel (See Pic. 48).

| hart                                                                                                    |                                                                                                    |                                                          |  |
|----------------------------------------------------------------------------------------------------|----------------------------------------------------------------------------------------------------|----------------------------------------------------------|--|
| Block:                                                                                                    | Ticker:                                                                                                    | Field:                                                   |  |
| FORTS (Opt.) Quotes (NI) ▲<br>FORTS (Opt.) Trades (NI)<br>FORTS Futures Quotes (NI<br>FORTS Futures Trades (NI<br>Indices (NI)<br>MICEX Corp. Distribution T<br>MICEX Corp. Quotes (NI)<br>MICEX Corp. REPO Quotes<br>MICEX Corp. REPO Quotes<br>MICEX Corp. Trades (NI)<br>MICEX Futures Quotes (NI)<br>MICEX Futures Quotes (NI)<br>MICEX Futures Quotes (NI)<br>MICEX Futures Conde (NI) | PSB ao<br>RAO EES<br>RAO EES p<br>RBK IS-ao<br>REG IP AIO<br>REG IP RFA<br>RESTORANS2<br>RITEK 3ap<br>RITEK 3ap<br>RITEK ao<br>Rostel -ao<br>Rostel -ao | Last<br>Last volume<br>Date<br>Accrued interest<br>Yield |  |
| Show:                                                                                                    | Ticker                                                                                                    | Field                                                    |  |
| MICEX Corp. Trades (NII)                                                                                                    |                                                                                                    | Field                                                    |  |
| MICEX Corp. Trades (NI)                                                                                                    | RAO EES ()                                                                                                    | Last                                                     |  |
| New zone                                                                                                    | Today only                                                                                                    |                                                          |  |
| Kight axis                                                                                                    | HCK                                                                                                    |                                                          |  |
|                                                                                                    | Plot                                                                                                    | Close                                                    |  |

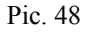

The way of **Show** section formation is similar to Composite table creation (See «Как создать сводную таблицу?» unit, pg. 10).

Select checkboxes in "Chart" dialog window (See. Pic. 48) being guided by dialog element setting description

| Element    | Description                                            |
|------------|--------------------------------------------------------|
| New zone   | Constructs a chart in a separate graphic zone.         |
| Right axis | At chart construction uses scaling by Y right axis.    |
| Today only | At chart construction uses the current date data only. |
| Tick       | At chart construction uses time nonlinear scale.       |

In order to construct a chart press Plot button (See Pic. 48).

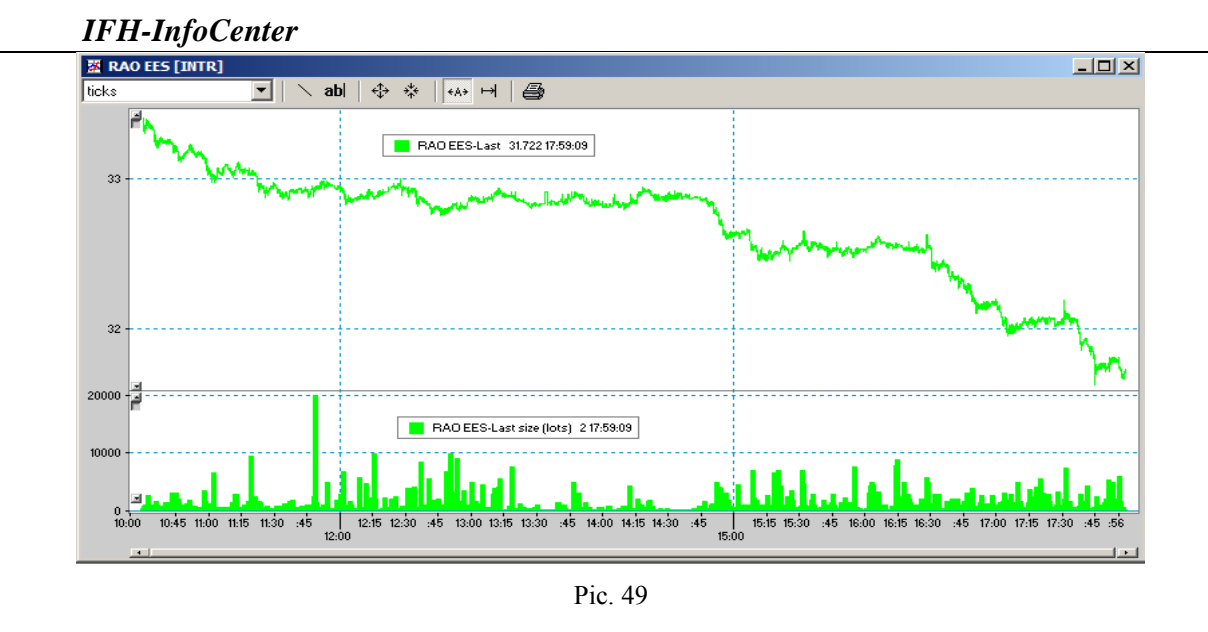

Method 2

You can construct a chart in any table (User orders, User stop-losses, etc.) by clicking on in the table control panel.

# Method 3

Quick chart construction by the last deal price and volume:

- 1. Open any information table with trades data;
- 2. Left mouse button click twice on numerical value of any field of a chosen ticker except Ticker field. Thus "minute"-chart will be constructed. "Tick"-chart can be constructed by **Chart** menu selection from the table context menu or by clicking on "Chart" button of the table or main window control panel.

# "Chart" window description

By default a chart window is divided into two parts: in the top one a linear chart by "Last" column data is to be constructed; in the bottom one - "Columns" chart by "Last size (lots)" column data. Current trade session time is precipitated by X axis. Chart is being automatically updated on-line in background. In order to find out a chart point value, left mouse button click twice on the point.

# Chart arrow and button meaning (See Pic. 4850).

- 1-Vertical arrows. Click on the arrows for chart shifting upwards or downwards. Holding Shift button click on the arrows in order to compress the chart to the top or bottom window boarder. Combination of Ctrl+Shift+simultaneous click on an arrow allows backspacing carrying out.
- 2 A button between vertical arrows. Click on the button for return to automatic scaling by Y right axis.

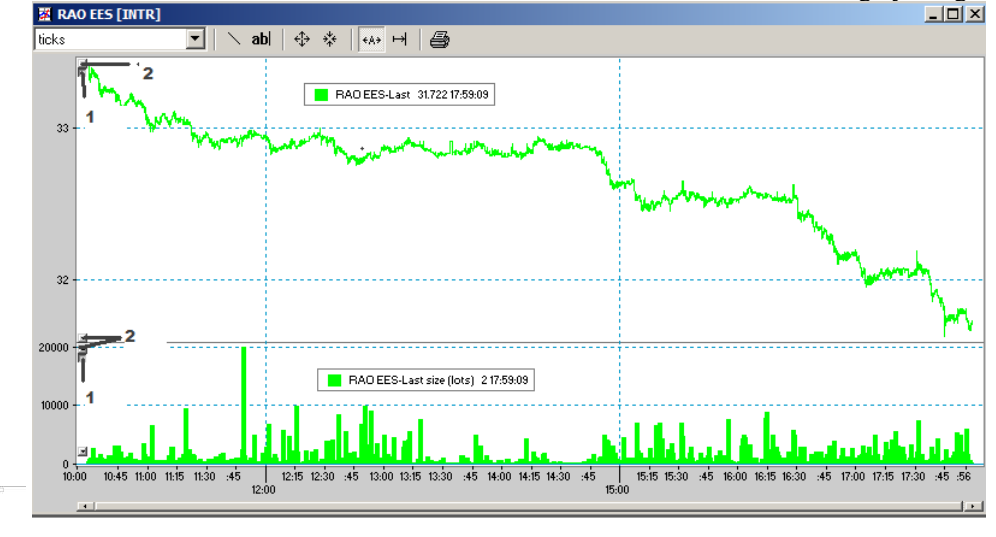

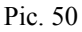

Toolbar - set of tools for graphic data view changing:

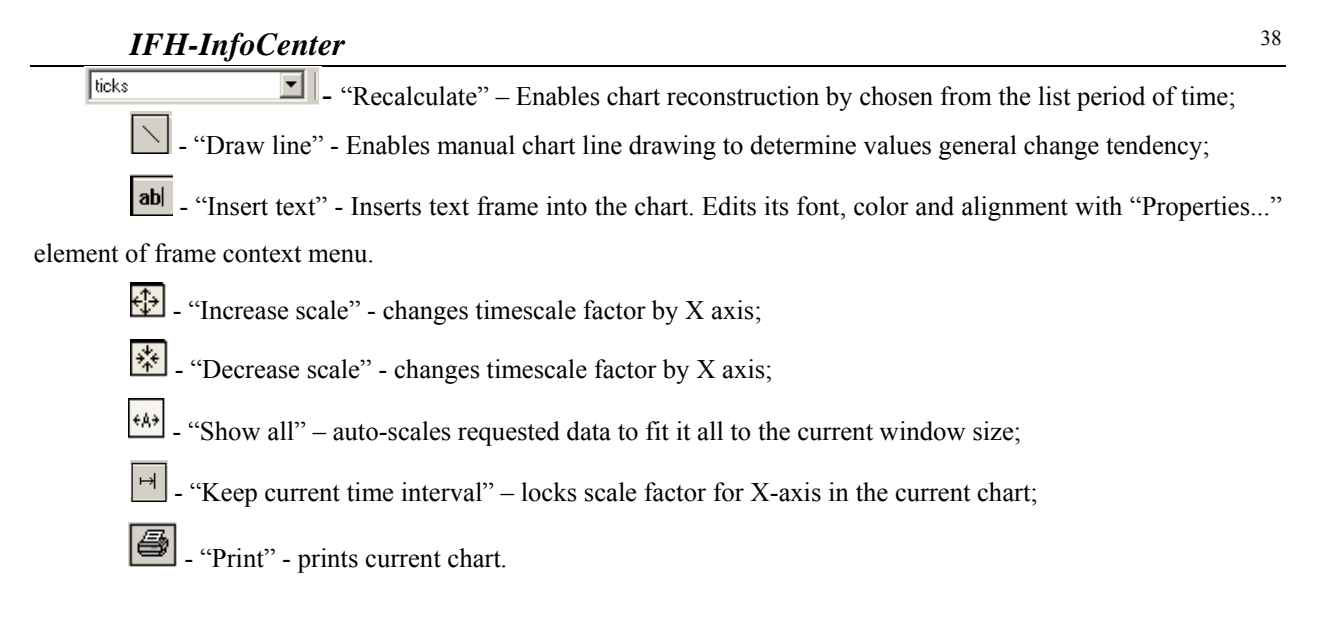

#### Zooming part of a chart graph

Holding **Shift** button select a part of the graph to be zoomed with the left mouse button. Holding **Ctrl+Shift** buttons and selecting a region miniaturizes graph to fit selected region. To set the graph back to auto-scaling mode, click the **Show all** button on the toolbar (See Pic. 50).

#### Chart plotting additional features

#### Context menu 1:

In order to adjust chart style and preferences, (considering mouse cursor sensitivity area) right mouse button click on a chart legend.

The context menu will appear (See Pic. 51):

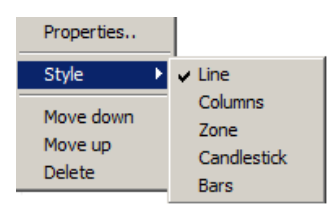

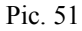

Properties - "Properties" dialog window (See Pic. 52). Use the window tabs to adjust chart window properties, graph colors, backgrounds, scaling mode, command button size, etc.

| Properties                                                                                                    | ×                                                                                                    |
|----------------------------------------------------------------------------------------------------|----------------------------------------------------------------------------------------------------|
| General Zones Series:                                                                                                    |                                                                                                    |
| Show<br>Axis Y<br>Command buttons<br>Command buttons<br>Command buttons<br>Legends<br>Intervals grid<br>Last values<br>Coshow on axis<br>Coshow on axis<br>Coshow on axis | Axis X<br>Mode: From to ▼<br>From: 27.02.2007 ▼ 14:54:43 *<br>To: 27.02.2007 ▼ 18:04:34 *<br>Latest: 183 *<br>min.<br>Start bars/candlesticks/vols from:<br>27.02.2007 ▼ 18:24:50 * |
| Command buttons size                                                                                                    | Environment color: Change e: 8 1/2 Control step: 10 1/2 Change                                                                                                    |
| Se                                                                                                    | et as default Apply Cancel                                                                                                    |

Pic. 52

Execute settings being guided by dialog elements description

| Element                 | Description                                                    |
|-------------------------|----------------------------------------------------------------|
| "General" Tab (See Pic. | . 52)                                                          |
| Show                    | Display/hide the element.                                      |
| - Y axis                |                                                                |
| - X axis                |                                                                |
| - Command buttons       |                                                                |
| - Legends               |                                                                |
| - Interval grid         |                                                                |
| X axis                  | Auto – autoscaling mode for X axis.                            |
| - Mode                  | From To makes accessible "From To" fields for X axis value     |
|                         | entering to display the information within this period.        |
|                         | Latest – displays data for the last n minutes of a session.    |
| Start                   | Check to recalculate the chart data from the specified moment. |
| bars/candlesticks/vols  |                                                                |
| from                    |                                                                |
| Last values             | Show on axis – displays the last chart values on Y axis.       |
|                         | Show in legend – displays the last chart values in the legend. |
| Environment color       | Click Change button to set chart environment color.            |
| Command buttons size    | Set command button size (in pixels).                           |
| Control step            | Set chart move steps at command buttons usage.                 |

**Note:** After **Set as default** button pressing all the properties are saved and a new chart will be created with the same properties; After **Apply** button pressing the properties set will be applied to the current chart only.

| Properties                                    |                  | ×      |
|-----------------------------------------------|------------------|--------|
| General Zones Series:                         |                  |        |
| Zone No: 1 </td <td>Grid</td> <td>Change</td> | Grid             | Change |
|                                               |                  |        |
| Iv last values                                |                  | Change |
| 🗖 values                                      | 🔽 right          | Change |
| Markers size: 5                               | Background:      | Change |
| Mode: Custom                                  | •                |        |
| Left<br>Max. 32.7341                          | Bight<br>Max. 1  |        |
| Min. 31.5999                                  | Min. 0           |        |
|                                               |                  |        |
| Set                                           | as default Apply | Cancel |

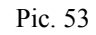

| "Zones" Tab (See Pic. 5.        | 3)                                                                       |
|---------------------------------|--------------------------------------------------------------------------|
| If there is more than one       | zone in the chart, use horizontal arrows to switch between them. Changes |
| made are actual only for th     | e zone selected.                                                         |
| Show                            |                                                                          |
| <ul> <li>markers</li> </ul>     | - display chart markers.                                                 |
| <ul> <li>last values</li> </ul> | - display the last chart values.                                         |
| – values                        | - display all the chart values.                                          |
| Markers size                    | Marker size (in pixels).                                                 |
| Grid                            |                                                                          |
| - vertical                      | - display/hide the vertical grid.                                        |
| - left                          | - display/hide the left grid.                                            |
| - right                         | - display/hide the right grid (The right grid is applied only if right   |
|                                 | additional Y axis is used).                                              |
| Change Button                   | Use Change buttons right from the grid names to adjust their color.      |
| Background                      | Use Change button to change chart background.                            |

| IFH-InfoCenter   |                                                                                                    |  |
|------------------|----------------------------------------------------------------------------------------------------|--|
| Y axis<br>- Mode | <i>Auto</i> – auto-scaling mode by Y axis.<br><i>Custom</i> – at Y axis range customizing you can enter data to Left/Right fields, i.e. set maximal and minimal values of chart height by Y axis. |  |

**Note:** After **Set as default** button pressing all the properties are saved and a new chart will be created with the same properties; After **Apply** button pressing the properties set will be applied to the current chart only.

| Properties<br>General Zones Series: |                                               | X      |
|-------------------------------------|-----------------------------------------------|--------|
| Series:<br>RAD EES-Last             | Axis position<br>C Left<br>C Right<br>Colour: | Change |
| Style:<br>Line<br>Weight<br>Show    |                                               |        |
| Set as default                      | Apply                                         | Cancel |

Pic. 54

| "Series" Tab (See Pic. 5-          | 4)                                                                                                    |
|------------------------------------|----------------------------------------------------------------------------------------------------|
| Select series from the list a      | nd make changes, press Apply button in order to confirm changes made.                                                                                                    |
| Axis position<br>- Left<br>- Right | Scale data series by left/right Y axis.                                                                                                    |
| Colour                             | Click on Change to adjust chart color                                                                                                    |
| Style                              | Chart data displaying style:<br><i>Line</i><br><i>Bars</i><br><i>Zone</i><br><i>Candlestick</i> – set "Candlestick options": candlestick step interval, start<br>chart construction time, Bullish color and Bearish color.<br><i>Bars</i> – set "Bar options": interval, start chart construction time.<br><i>Weight</i> – adjust the preferable line weight. |
| Show                               | Display/hide the current series in a chart window.                                                                                                    |

**Note:** After **Set as default** button pressing all the properties are saved and new charts will be created with the same properties; After **Apply** button pressing the properties set will be applied to the current chart only.

- Move down/up (see Pic. 51) Data chart by a chosen ticker moves to a separate zone of the chart.
- > *Delete* (See Pic. 51) Chart by chosen series is to be removed from the chart.

#### Context menu 2:

• Click left mouse button on any point of chart window. Use additional chart features adjustment selecting items of the context menu (See Pic. 55).

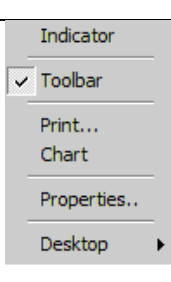

Pic. 55

> Indicators (See Pic. 56) – imposes a technical analysis indicator on the current chart.

| Indicators                      |               |        | ×    |
|---------------------------------|---------------|--------|------|
| Indicators Integer parameters   | Decimal parar | neters |      |
| Простая скользящая средняя (МА) |               |        |      |
| Result lines                    |               |        |      |
| 🗹 Простая скользящая ср         | едняя (МА)    |        |      |
|                                 |               |        |      |
|                                 |               |        |      |
|                                 |               |        |      |
|                                 |               |        |      |
| Required input parameters       | Cle           | ose    |      |
| Integer parameters number       | 1             |        |      |
| Decimal parameters quantity     | 0             |        |      |
|                                 |               |        |      |
|                                 |               |        |      |
|                                 | OK            | Cancel | Help |

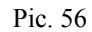

- 1. Select "Indicators" item from the menu. Adjust "Required input parameters" field values. These parameters must be present as graphs in the chart. They are needed for indicator plotting.
- 2. If needed, adjust indicator plotting period values used in Integer parameters tab.
- 3. Click **OK**.
- 4. In one or more windows sequentially define which graphs will correspond to incoming parameters given (See step 1).

|                          | Series select-Close                        |
|--------------------------|--------------------------------------------|
|                          | Name                                       |
|                          | RAO EES-Last<br>RAO EES-Bid<br>RAO EES-Ask |
|                          |                                            |
|                          |                                            |
|                          |                                            |
| Click Select button (See | Select Cancel                              |

5. Pic. 57).

| Name                       |        |
|----------------------------|--------|
| RAO EES-Last               |        |
| RAU EES-BId<br>RAO EES-Ask |        |
|                            |        |
|                            |        |
|                            |        |
|                            |        |
|                            |        |
|                            |        |
|                            |        |
| Select                     | Cancel |
|                            |        |

- **Toolbar** (See Pic. 55) toggles chart toolbar display.
- > *Print...* (See Pic. 55) prints a chart.

- Chart (See. Pic. 55) edits chart window elements. Opens "Advanced chart" dialog window to adjust parameters set in "Show" section.
- Properties... see Context menu 1, pg. 38.

# Messaging

NetInvestor Client 5.0 includes a mechanism for users' messaging.

Select Files, Messenger menu (See Pic. 58).

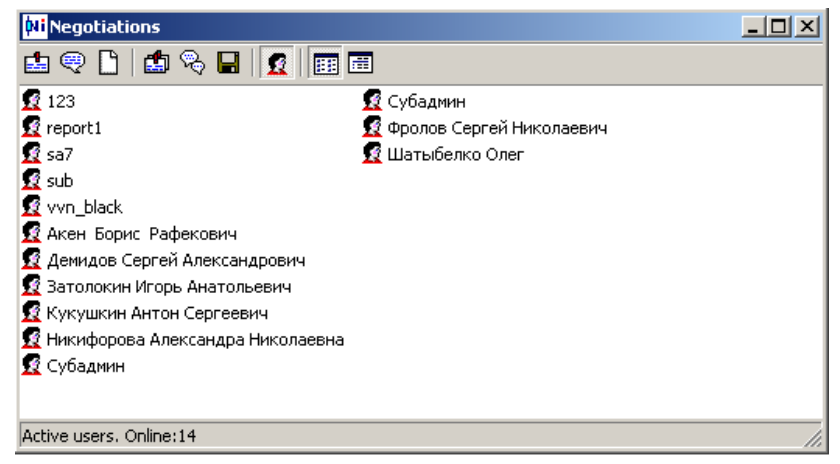

Pic. 58

Negotiations window toolbar elements are:

- "Send message" – select recipient user from the list and click this button. Write and send the message;

• "Open session" – select messaging partner from the list and click the button. Immediate online messaging session will be initiated.

- "Send file" - select recipient user from the list and click the button. Choose the file and send it.

- "View messages" and 🖾 - "Sessions list" – vies messaging history;

- "Receive files" – acknowledge files for receiving: choose the ones you need from "Available files" window and click **Save** button to:

- Save saves received files into Download subfolder of NetInvestor Client installation folder;
- Save as saves received files into the chosen folder.
- Save and open received file is saved into Download subfolder of NetInvestor Client installation folder and then opened.

**1** - "Show only active users".

**Note:** Due to exchange is made through the system server, the recipient does not have to be on-line at the moment you send him a message or a file. Right after the recipient connects to the server he receives the sent files immediately.

Moreover, all the messages are being encrypted using digital signature and logged by the server thus making possible to carry negotiations and make deals using NetInvestor system software.

#### News service

News arrives from broker's server in on-line mode.

Select Tools, News menu. "News headers" window will open. Left mouse button click twice on a news header to see its full text.

#### **Program interface options**

#### Program window options

You may put in order all the opened windows:

Select **Windows** menu and the item for action you need (See Pic. 59).

| Tile horizontally |  |
|-------------------|--|
| Tile vertically   |  |
| Arrange           |  |
| Close all         |  |
| Minimize all      |  |

Pic. 59

Opened window positions and Desktops defined in the current session (see chapter "Creating custom Desktop" below), may be saved by selecting **Windows, Configuration, Save..., Name** menu.

In a next program session it is possible to restore the saved configurations (by selecting Windows, Configuration, Restore, Name menu), or to remove them (by selecting Windows, Configuration, Delete, Name menu).

#### Creating custom Desktop

Another advanced program feature of work with informational blocks is ability to customize program Desktops. It means that any displayed windows configuration may be named and saved. Choosing Desktop to view you may see the required information only in the windows needed, not in all the windows opened.

Thus, Desktop usage is like table filter usage. It is very convenient for viewing information on different trade floors by assigning to each trade market window a unique Desktop calling it with a market name, and switching from one to another.

**Desktops** panel usually is on the top of the program Main window, right below its toolbar. It is possible to move the panel down by dragging it with the left mouse button. This will free the top part of the Main window for more valuable information on trades displaying.

#### How to create a new Desktop?

- 1. Open windows you need. These windows will be your new custom Desktop after you create it and assign a name.
- 2. Click right mouse button on **Desktops** toolbar (See Pic. 60).

In the menu appeared select New... item and enter a new Desktop name (See Pic. 61).

| NetInvestor Client 5.0.7.1096 - "ira" @ "nidemo.mfd.ru:2910" |   |
|--------------------------------------------------------------|---|
| Files Edit Trades Tools NetInvestor View Windows Help        |   |
| 🧕 💼 📈 🔚 🕂 🛃 🖄 🖄 🖘 🕰 🦑 🗺 🖓 MICEX Corp.A1 🔽 ira2 💽             | ĺ |
| New Rename, Delete, Move left Move right                     |   |
| Pic. 60                                                      |   |
| New desktop X<br>Name MICEX                                  |   |
| Ok Cancel                                                    |   |
| Pic. 61                                                      |   |

3. A new tab will appear in the **Desktops** toolbar (See Pic. 62).

4. Repeat (1-3) for a new custom desktop creation, for example in order to inspect another trade-market. Switching desktop tabs makes easier to view different types of information on a current desktop.

#### Window adding to a chosen Desktop

Newly opened windows are automatically added to the current program Desktop.

You can easily add or move a current window to any Desktop created. It can be done by calling the current table context menu, **Desktop** selection, and choosing the desktop name to move window to.

#### Saving Desktops for next sessions

To use your custom Desktops in future program sessions you need to save them: Select **Windows, Configuration, Save...** menu.

Work with Desktops by means of the context menu

| NetInvestor Client 5.0.7.1 | 096 - "ira" @ "nio | demo.mfd.ru:2910" |               |        |   |
|----------------------------|--------------------|-------------------|---------------|--------|---|
| Files Edit Trades Tools N  | letInvestor View   | Windows Help      |               |        |   |
| 🧕 🖻 📈 🔠 🗚 🗉                | 3 🗖 🛛 🖾            | ) 🗈 🖙 🖧 🧦 (       | MICEX Corp.A1 | 💌 ira2 | • |
| Default (MICEX RTS         | New                |                   |               |        |   |
|                            | Rename             |                   |               |        |   |
|                            | Delete             |                   |               |        |   |
|                            | Marca Ia O         |                   |               |        |   |
|                            | Movelett           |                   |               |        |   |
|                            | Move right         |                   |               |        |   |

Pic. 62

- 1. Click right mouse button on the chosen Desktop tab (See Pic. 62).
- 2. Select an action you need from the context menu appeared.

# The program Main Window customizing

Main program window contains a menu and a number of toolbars, Market and Client drop-down lists and so on. By default, all the toolbars are placed on the top of the Main window.

- In order to free the Main window top part for trade data, you may disable toolbars:
- 1. Select View menu;
- 2. Uncheck toolbar names you do not want to see.

#### Same windows

Use Same window feature to examine trades information in a single window. Select **Windows**, **Same window** menu items.

#### Example 1:

A user watches trough information on different markets (orders, deals, portfolio and so on).

Thus he selects **NetInvestor**, **Orders/Trades/Portfolio** menu or corresponding toolbar buttons. At current market changing (in pop-down market list), the top window is automatically updated to information on a newly selected market. ("User orders"/ "User trades"/ "User portfolio" tables). Example 2:

A user is an authorized person. At client changing (by selecting one from list) the top window is automatically updated to information on a newly selected client.

Example 3:

A user wants to see a number of ticker histories in one window without opening new windows. He clicks ticker with right mouse button, then selects **History** item from the context menu. Information on all selected tickers will be displayed in a single window.

#### General settings

• Select Files, Options menu.

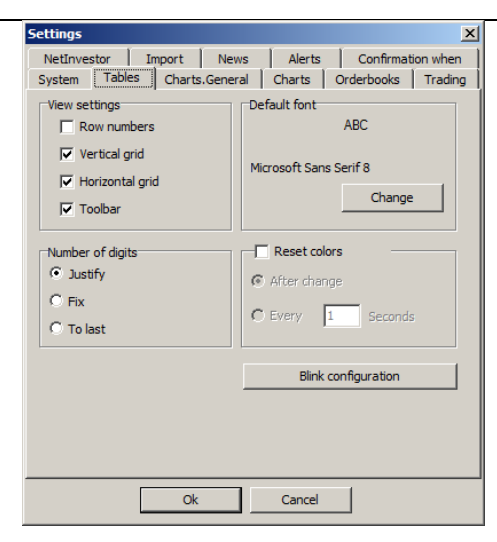

Pic. 63

#### Execute settings being guided by the table elements

| "System" and       | Tab is described in "Setting of automatic connection to NetInvestor system when |
|--------------------|---------------------------------------------------------------------------------|
| "NetInvestor" Tabs | the program starts" unit (pg. 3)                                                |

| "Tables" Tab (See Pic 6 | (3)                                                                                  |
|-------------------------|--------------------------------------------------------------------------------------|
| "View settings" group   |                                                                                      |
| Row numbers             | - Check to view a number of rows and their ranking in the program tables;            |
|                         |                                                                                      |
| Vertical grid           | - Check to view a vertical/horizontal grid lines in tables;                          |
| Horizontal grid         |                                                                                      |
| Toolbar                 | - Check to view toobars in tables;                                                   |
| "Number of digits"      |                                                                                      |
| group                   |                                                                                      |
| Justify                 | - Check to display numbers with 6 digit places.                                      |
|                         |                                                                                      |
| Fix                     | - Check to display numbers in trade board format.                                    |
|                         |                                                                                      |
|                         | - Check to display numbers to the last significant figure, i.e. zero figures will be |
| To last                 | trimmed.                                                                             |
| "Reset colors" group    | Check to reset table cells color :                                                   |
| After change            | - at its value change;                                                               |
| Every seconds           | - on timeout.                                                                        |
| "Default font" group    | Click Change button to define table default font.                                    |
| "Blink configuration"   | Click the button to change highlight-color in the following tables: "Quotes (NI)",   |
| Button                  | "Trades (NI)". In "Fields blink configuration" dialog window (See Pic. 64) in        |
|                         | "Colors" block with "Change" button choose highlight colors for quotes up/down,      |
|                         | background, etc. Check fields to enable highlighting.                                |

| Fi | elds blink configura | tion   |               | ×  |
|----|----------------------|--------|---------------|----|
|    | Colors               |        |               |    |
|    | Up:                  | Change | Even: Chang   | ge |
|    | Down:                | Change | Header: Chang | ge |
|    | Background:          | Change |               |    |
|    | Fields blink         |        |               |    |
|    | 🔽 Last               |        | High          |    |
|    | 🔽 Bid                |        | Low           |    |
|    | ✓ Offer              |        | Weighted aver |    |
|    | 🗖 Size               |        |               |    |
|    |                      | OK     | Cancel        |    |

Pic. 64

| ettings                                                                                                    |                                                                                                    | 2                                                            |  |  |
|----------------------------------------------------------------------------------------------------|----------------------------------------------------------------------------------------------------|--------------------------------------------------------------|--|--|
| NetInvestor Import                                                                                                    | News Alerts                                                                                                    | Confirmation when                                            |  |  |
| Show     markers       Imarkers     itast prices       Values     values       V Yaxis     Xaxis       V button size     zone legends                                                                                                    | Grids<br>↓ vertical<br>↓ left<br>↓ right<br>Margins color:<br>Button size; 5<br>Control step; 1<br>↓ Consider zero val | Edit<br>Edit<br>Edit<br>Edit<br>Edit<br>Edit<br>Edit<br>Edit |  |  |
| Last prices     Image: Consult and the observations       Image: Consult and the observations     Image: Consult and the observations       Image: Consult and the observations     Image: Consult and the observations       Image: Consult and |                                                                                                    |                                                              |  |  |

Pic. 65

| Element                          | Description                                                                                 |  |  |
|----------------------------------|---------------------------------------------------------------------------------------------|--|--|
| "Charts.General" Tab             | o (See Pic. 65)                                                                             |  |  |
| Show                             |                                                                                             |  |  |
| - markers                        |                                                                                             |  |  |
| <ul> <li>last prices</li> </ul>  |                                                                                             |  |  |
| - values                         | Shows/hides corresponding items on charts.                                                  |  |  |
| - Y axis                         |                                                                                             |  |  |
| - X axis                         |                                                                                             |  |  |
| <ul> <li>button size</li> </ul>  |                                                                                             |  |  |
| <ul> <li>zone legends</li> </ul> |                                                                                             |  |  |
| Last prices                      | On axis – displays last chart values on Y axis.                                             |  |  |
|                                  | In legend - displays last chart values in legend.                                           |  |  |
| Grids                            | Check in order the grid to be of a chosen color on the chart window.                        |  |  |
| Margins color                    | Click Edit button to set chart background color.                                            |  |  |
| Button size                      | Set control buttons size in percents.                                                       |  |  |
| Control step                     | Set chart move steps at control button usage.                                               |  |  |
| Consider zero values             | Check to use zero Y axis values for chart auto-scaling by default. Zero values may appear   |  |  |
|                                  | (for instance, in "Bid"/ "Offer" fields) at trading session beginning and may lead to chart |  |  |
|                                  | "flattening".                                                                               |  |  |
| Show toolbar                     | Check to show the toolbar in a chart window.                                                |  |  |
| Default chart for quotes         | Set chart construction default conditions for a double click on quotes.                     |  |  |
| window                           |                                                                                             |  |  |
|                                  | Choose one of chart construction values:                                                    |  |  |
| Last, Volume                     | last quote / last quote volume;                                                             |  |  |
| Bid, Ask                         | bid /ask.                                                                                   |  |  |

| Settings                                                                                                    |                                            |                                                                                 |                         | ×                  |
|----------------------------------------------------------------------------------------------------|--------------------------------------------|---------------------------------------------------------------------------------|-------------------------|--------------------|
| Settings NetInvestor Import System Tables Charts. Line settings Weight: Color: Marker size: 5 Background: Default font Small Fonts 7 | News<br>General<br>Beari<br>Inter<br>and d | Alerts<br>Charts<br>Mullish color:<br>sh color:<br>val of bars<br>randlesticks: | Confirmat<br>Orderbooks | x ion when Trading |
| Ok                                                                                                    |                                            | Cancel                                                                          |                         |                    |

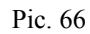

| "Charts" Tab (see Pic. 66) |                                                                                 |  |  |  |
|----------------------------|---------------------------------------------------------------------------------|--|--|--|
| Line settings/Weight       | Select chart line weight.                                                       |  |  |  |
| Line settings/Color        | Select chart line color.                                                        |  |  |  |
| Line settings/Marker size  | Select chart marker size.                                                       |  |  |  |
| Interval of bars and       | Set step size (in minutes) for a chart construction in "candlesticks" or "bars" |  |  |  |
| candlesticks               | mode.                                                                           |  |  |  |
| Bullish color              | Choose candlestick bullish color (click on "" button to change).                |  |  |  |
| Bearish color              | Choose candlestick bearish color (click on "" button to change).                |  |  |  |
| Background                 | Choose chart window background color.                                           |  |  |  |
| Default font               | Choose default chart window font. Press Change button in order to change it.    |  |  |  |

| Settings                 | ×                                 |
|--------------------------|-----------------------------------|
| NetInvestor Import       | News Alerts Confirmation when     |
| System   Tables   Charts | General Charts Orderbooks Trading |
| Show time                | Window background:                |
| Show date                | Orderbook background:             |
| Show my orders           | Background for own orders:        |
| Show my orders volume    | Header color:                     |
| Show Yield field         |                                   |
| 🔽 Highlight new          | On the top:                       |
| Bold own orders          | n the left: 💿 buy 🔿 sell          |
| 🔽 Ticker                 |                                   |
| Show summed vollumes:    | Bottom                            |
| Default font             | ABC Change                        |
| Ok                       | Cancel                            |

Pic. 67

| "Orderbooks" Tab (See Pic. 67).                                                                                                 |                                                                                         |  |  |
|----------------------------------------------------------------------------------------------------|-----------------------------------------------------------------------------------------|--|--|
| Show time                                                                                                    | Displays time column in the window.                                                     |  |  |
| Show date                                                                                                    | Displays date column in the window.                                                     |  |  |
| Show my orders                                                                                                    | Displays a column with data on user's own active orders amount for corresponding price. |  |  |
| Show my orders volume Displays a column with data on user's own active orders summary volume (in lots) for corresponding price. |                                                                                         |  |  |

| IFH-InfoCenter            |                                                                                                    |
|---------------------------|----------------------------------------------------------------------------------------------------|
| Show Yield field          | Display "Yield" column.                                                                                                    |
| Bold own orders           | Highlight newly updated data with bold font.                                                                                                    |
| Highlight new             | Highlight newly updated data with color.                                                                                                    |
| On the top: buy/sell      | Move "Buy" column to the top of the window;                                                                                                    |
|                           | Move "Sell" column to the top of the window;                                                                                                    |
| To the left: buy/sell     | Move "Buy" column to the left;                                                                                                    |
|                           | Move "Sell" column to the left;                                                                                                    |
| Window background         | Choose ask and bid column color.                                                                                                    |
| Orderbook background      | Choose Orderbook window background color.                                                                                                    |
| Background for own orders | Choose background color for own active orders. This color will be used for highlight orders, if current market prices will be near to ones in client's order. |
| Header color              | Choose header background color.                                                                                                    |
| Default font              | Set chart window font and press Change button.                                                                                                    |

| Settings                                                                                                    |                              |                                                               | ×                              |
|----------------------------------------------------------------------------------------------------|------------------------------|---------------------------------------------------------------|--------------------------------|
| Settings           NetInvestor         I           System         Tables           Size         Price           T+         Counterpartner           Comment         Comment | mport News<br>Charts.General | Alerts C<br>Charts Order<br>III Tab<br>III<br>Portfolio marke | onfirmation when books Trading |
| Order type<br>Execution term<br>Remainder execut<br>Send<br>Tirker<br>Do not show set                                                                                       | ion                          | © Every (                                                     | 30 sec.                        |
|                                                                                                    | Ok                           | Cancel                                                        |                                |

Pic. 68

| "Trading" Tab (See Pic.     | "Trading" Tab (See Pic. 68)                                                                                                    |  |  |  |  |
|-----------------------------|----------------------------------------------------------------------------------------------------|--|--|--|--|
| Tab order                   | Choose, where the cursor is to be located after a new order (or stop-loss, take-<br>profit) blank opening and specify the order of the cursor move while pushing <b>Tab</b><br>button. |  |  |  |  |
| Portfolio market evaluation | Set evaluation mode of <b>Current (RUR)</b> and <b>Planned (RUR)</b> portfolio fields in accordance with current market prices:                                                        |  |  |  |  |
|                             | - Every $>$ seconds mode – portfolio auto-update on timeout;                                                                                                    |  |  |  |  |
|                             | - Manually mode – update mode by clicking on — "Value by market" in "User portfolio" table.                                                                                            |  |  |  |  |
| Do not show server          | Check to hide server diagnostics.                                                                                                    |  |  |  |  |
| diagnostics                 | Note: Actual for order group management.                                                                                                    |  |  |  |  |
| Do not show table           | Check to hide table absence messages.                                                                                                    |  |  |  |  |
| ausence message             | Note: Actual for SubBroker login.                                                                                                    |  |  |  |  |

| Settings  |         |        |         |        |                 | ×        |
|-----------|---------|--------|---------|--------|-----------------|----------|
| System    | Tables  | Charts | General | Charts | Orderbooks      | Trading  |
| NetInve   | stor I  | mport  | News    | Alerts | Confirmat       | ion when |
| - Headers | font A  | BC     |         |        | Headers backgr. | color:   |
| Message   | es font |        | Change  |        |                 |          |
|           | A       | BC     | Change  |        | Messages backg  | r.color: |
|           |         |        |         |        |                 |          |
|           |         | Ok     |         | Cancel |                 |          |

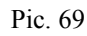

| "News" Tab (See Pic. 69) |                                                                           |
|--------------------------|---------------------------------------------------------------------------|
|                          | Set default Headers font and Messages font for "News" window information. |

| Settings                  |                    |                   |            | ×        |
|---------------------------|--------------------|-------------------|------------|----------|
| System Tables Chart       | s.General          | Charts            | Orderbooks | Trading  |
| NetInvestor Import        | News               | Alerts            | Confirmat  | ion when |
| Alert                     | Play<br>sound<br>: | Pop-up<br>message | 2          |          |
| Stoploss exectn:          |                    |                   |            |          |
| Stoploss execution error: |                    |                   |            |          |
| Sound configuration       |                    |                   |            |          |
| Speaker                   |                    |                   |            |          |
| C Sound file:             |                    |                   |            |          |
|                           |                    |                   | Browse     |          |
| Play                      | Stop               |                   |            |          |
|                           |                    |                   |            |          |
| O                         | k _                | Cancel            |            |          |

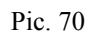

 "Alerts" Tab (See Pic. 70)

 Check items in the event list for notification with alert sound or alert dialog window.

 Settings

 System
 Tables

 Charts
 Orderbooks

 Netinvestor
 Import

 News
 Alerts

 Confirmation when

| ettings                                              | ×                                                  |
|------------------------------------------------------|----------------------------------------------------|
| System Tables Charts.General NetInvestor Import News | Charts Orderbooks Trading Alerts Confirmation when |
|                                                      |                                                    |
| Sending order                                        | Cancelling order                                   |
| Sending take-profit                                  | Cancelling take-profit                             |
| Using digital signature                              |                                                    |
|                                                      |                                                    |
|                                                      |                                                    |
|                                                      |                                                    |
|                                                      |                                                    |
|                                                      |                                                    |
|                                                      |                                                    |
| Ok                                                   | Cancel                                             |
|                                                      |                                                    |

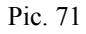

| IFH-Inf | <sup>f</sup> oCenter |
|---------|----------------------|
|---------|----------------------|

| "Confirmation when" Tab (See Pic. 71) |                                                                               |  |  |  |  |  |  |  |  |
|---------------------------------------|-------------------------------------------------------------------------------|--|--|--|--|--|--|--|--|
|                                       | Check items in the action list to show confirmation dialog window before each |  |  |  |  |  |  |  |  |
|                                       | action execution.                                                             |  |  |  |  |  |  |  |  |

| Settings                                                                                                    | 1 |
|----------------------------------------------------------------------------------------------------|---|
| System         Tables         Charts.General         Charts         Orderbooks         Trading           NetInvestor         Import         News         Alerts         Confirmation when | ļ |
| Enable file import     Folder: prders     Browse                                                                                                    |   |
| Mask:     micex.txt     Check evr:     2        Image:     Image:     Image:     Image:     Image:                                                                                        |   |
| Application: EXCEL                                                                                                    |   |
| Topic: MyOrders: MMB5 KLL5                                                                                                    |   |
|                                                                                                    |   |
|                                                                                                    |   |
|                                                                                                    |   |
|                                                                                                    |   |
| Ok Cancel                                                                                                    |   |

Pic. 72

| "Import" Tab (See Pic. 72 | 2)                                                                                 |
|---------------------------|------------------------------------------------------------------------------------|
| Enable file import        | Check for automatic order import from a text file. File format is described in the |
| _                         | section below (see "Text importText import" unit on pg.52).                        |
| Folder                    | Choose a folder for automatic file for text import searching.                      |
| Browse button             | Use button to edit a file folder.                                                  |
| Mask                      | Enter a name of a text file for import.                                            |
| Check evr                 | Searching time for a text file in a working directory presence.                    |
| Enable DDE import         | Enables automatic order entering through DDE.                                      |
| Application               | An application used for DDE data exchange.                                         |
| Торіс                     | Choose working topic in <filename: sheet=""> format.</filename:>                   |
| Parameters Setting        | Enables DDE exchange setting entering or edition (See Pic. 73).                    |
| button                    |                                                                                    |

Note: Interface settings from "Options" dialog window are automatically saved by the program for future sessions.

D

# DDE exchange settings and order auto-enter

Click on **Parameters Setting** button (See Pic. 72), to adjust DDE settings. Enter (See Pic. 73) each row value for corresponding data column for each parameter (example: Row 1, Column 3 – R1C3).

Enter transaction number. If the number in the corresponding column increases, the order will be auto-imported into the system.

An example of parameter entering see in Pic. 73.

Meaning of each parameter is described in the table below.

| DE parameters       |        | × |
|---------------------|--------|---|
| Transaction number: | R1C1   |   |
| Field #1:           | R1C2   |   |
| Field #2:           | R1C3   |   |
| Field #3:           | R1C4   |   |
| Field #4:           | R1C5   |   |
| Field #5:           | R1C6   |   |
| Field #6:           | R1C7   |   |
| Field #7:           | R1C8   |   |
| Field #8:           | R1C9   |   |
| Field #9:           | R1C10  |   |
| Field #10:          | R1C11  |   |
| Field #11:          | R1C12  |   |
| Field #12:          | R1C13  |   |
| Ok                  | Cancel |   |

In order to adjust order auto-import through DDE to, you need to enter order parameters into the corresponding boxes of Microsoft Excel data sheet. The addresses of these boxes are entered in the DDE exchange options of NetInvestor Client 5.0 program. By default DDE import starts from the first row of a file (See Pic. 74). Format of an order (according to a current market) is shown in the description table for new order entering (See pg. 17).

Pic. 74 demonstrates an example of filling in the file for order auto-import into MICEX Corp.shares section. MS Excel application must be started.

| Microsoft Ex | cel - MyOrders                             |                   |        |               |            |             |              |      |       |           |         |              | ×      |
|--------------|--------------------------------------------|-------------------|--------|---------------|------------|-------------|--------------|------|-------|-----------|---------|--------------|--------|
| 📓 Файл Пра   | авка <u>В</u> ид Вст <u>а</u> вк           | а Фор <u>м</u> ат | Сервис | Данные 🤤      | окно ⊆прав | вка         |              |      |       | Введите в | опрос   | · _ 6        | ×      |
| 🗈 🛩 🖬 é      | 3 쁓 🖻 🗠 🗸                                  | 🤮 Σ 🔹             | âl 🛍 🖸 | 🔋 🌺 🛛 Arial 🤇 | Cyr        | <b>v</b> 10 | • <b>Ж</b> К | ч 🔳  |       | 9 % 🔮     | E 🖽 🕶 👌 | • <u>A</u> • | »<br>• |
| A1           | <ul> <li><i>f</i><sub>x</sub> 1</li> </ul> |                   |        |               |            |             |              |      |       |           |         |              |        |
| A            | В                                          | С                 | D      | E             | F          | G           | Н            |      | J     | K         | L       | M            | F      |
| 1 1          | L01-00000F00                               | s                 | М      | S             | W          | Р           | EQBR         | EESR | 2     | 1         | 01/     | ORDER        |        |
| 2 R1C1       | R1C2                                       | R1C3              | R1C4   | R1C5          | R1C6       | R1C7        | R1C8         | R1C9 | R1C10 | R1C11     | R1C12   | R1C13        | Ţ      |
| н н н Лис    | т1 / Лист2 / Лист3                         | /                 | 1      | 1             | 1          | 1           | •            | 1    | 1     | 1         | 1       |              |        |
| Готово       |                                            |                   |        |               |            |             |              |      |       | CAPS      | 5 NUM   |              | 11.    |
| Готово       |                                            | /                 |        |               |            |             |              |      |       | CAPS      | 5 NUM   |              | 1.     |

Pic. 74

**Note:** It is recommended to adjust and test order auto-import to the trading system through MICEX test server. Access to the server is made through the NetInvestor system. You may get access requisites by calling to IFH-InfoCentre sales dept.: +7 495 101-15-50 (or by e-mail <u>sales@mfd.ru</u>).

#### Order import parameters

There are parameters of automatic order import from an Excel file in the following table. There exist different formats of order import for different trading floors. The example of Excel file filling for automatic order input to the fund section of the MICEX is shown on Pic. 74.

| Parameter             | Box<br>number | FORTS<br>Futures section | MICEX Corp., Government           | MICEX Futures section                |
|-----------------------|---------------|--------------------------|-----------------------------------|--------------------------------------|
| Transaction<br>number | R1C1          | Transaction number       | Transaction number                | Transaction number                   |
| Field No 1            | R1C2          |                          | Account number                    | Account number                       |
| Field No 2            | R1C3          | Short name               | direction (buy - 'B'/ sell - 'S') | direction (buy - 'B'/<br>sell - 'S') |

| IFH-In      | nfoCenter |                                              |                                                                                                    |                                                                                                    |
|-------------|-----------|----------------------------------------------|----------------------------------------------------------------------------------------------------|----------------------------------------------------------------------------------------------------|
| Field No 3  | R1C4      | direction (buy -<br>'B'/ sell - 'S')         | Order type (market- 'M' / limit - 'L')                                                                                                    | Order type (market-<br>'M' / limit - 'L')                                                               |
| Field No 4  | R1C5      | Size                                         | Execution term (allow split - 'S'/ no split - 'O')                                                                                                    | Execution term<br>(allow split - 'S'/ no<br>split - 'O')                                                |
| Field No 5  | R1C6      | Price                                        | Remainder execution (set to queue<br>– 'Space bar'/ cancel remainder –<br>'W'/ all or none – 'N')                                                                                                    | Remainder execution<br>(set to queue – 'Space<br>bar'/ cancel<br>remainder – 'W'/ all<br>or none – 'N') |
| Field No 6  | R1C7      | Order type<br>(market- 'M' /<br>limit - 'L') | Order type (price 'P'/ Yield 'Y'/<br>Weighted average 'W')                                                                                                    | Order type (price 'P'/<br>Yield 'Y'/ Weighted<br>average 'W')                                           |
| Field No 7  | R1C8      | ID                                           | Market<br>(EQBR –MICEX Corp.A,<br>EQBS - MICEX Corp.A2,<br>EQNL – MICEX Corp.B,<br>EQNE – MICEX Corp.Non-list,<br>EQOB – MICEX Bonds A1,<br>EQOS – MICEX Bonds A2,<br>EQNO – MICEX Bonds B,<br>EQNB – MICEX Bonds Non-list,<br>MAIN – MICEX Government) | Market (FOB)                                                                                            |
| Field No 8  | R1C9      | Market (PSFU)                                | Ticker                                                                                                    | Ticker                                                                                                  |
| Field No 9  | R1C10     |                                              | Price                                                                                                    | Price                                                                                                   |
| Field No 10 | R1C11     |                                              | Size                                                                                                    | Size                                                                                                    |
| Field No 11 | R1C12     | Account number                               | ID                                                                                                    | ID                                                                                                    |
| Field No 12 | R1C13     | Mandatory field<br>(FutAddOrder)             | Mandatory field (ORDER)                                                                                                    | Mandatory field<br>(ORDER_FOB)                                                                          |

# Text import

Format of order input from a text file is similar to order input from an Excel application. The symbol ";" carries out a role of a field separator, and a carrier return symbol – row separator. After processing the text file will be deleted from a work directory.

Text file examples

- order input to the MICEX Corp.shares section: 1;S01-00000F00;S;M;S; ;P;EQBR;RU0008926621;2;1;01/;ORDER
- order input to the MICEX Futures section: 1;MU000000001;S;M;S; ;P;FOB;FSUSD17;2;1;01/;ORDER\_FOB
- order input to the MSE section: 1;MFB/003/00011111; DRS/000/000004;S;2;3;;01/;MSEN;;;;art\_sp\_zavedit\_broc
- order input to the FORTS Futures section: 1;;EERU-6.05;S;1;2; M;01/;PSFU;;;AC1;FutAddOrder

# Data output via DDE

- 1. Select a field of any table;
- 2. Select Edit, Copy menu. The data for transfer to Excel application will be in i/o buffer.
- 3. Paste DDE-link to your application.

# Data export to MSExcel

- 1. Open Excel application;
- 2. Open the table data from which are to be exported to Excel (See Pic. 75);

3. Select **Tools**, **Export**, **to Excel** menu or press **Solution** - "Excel" on the table panel;

| I MICEX Corp | ) Last q | uotes (NI)    |          |             |            |             |          |           |            |               |               | _ 🗆 🗵             |
|--------------|----------|---------------|----------|-------------|------------|-------------|----------|-----------|------------|---------------|---------------|-------------------|
| 92 🖳 🛃       | X↓ ⊜     | 📈 🛛 🗈         | + +      |             |            |             |          |           |            |               |               |                   |
| Ticker name  | ▲ Time   | Bid           | Bid size | Total bid s | Bid orders | Ask         | Ask size | Total ask | Ask orders | Open          | Last          | Last size (I Li 🔺 |
| RBK IS-ao    | 11:56:48 | 292.990000    | 1,000    | 23,406      | 8          | 300.010000  | 74       | 6,205     | 8          | 295.040000    | 293.990000    | 10                |
| SibTlk-ao    | 11:56:48 | 2.956000      | 57,700   | 16,739      | 8          | 2.970000    | 161,700  | 3,102     | 9          | 2.980000      | 2.960000      | 288               |
| RAO EES      | 11:56:48 | 31.026000     | 200      | 7,519       | 21         | 31.036000   | 7,000    | 12,407    | 17         | 31.140000     | 31.050000     | 2,887 3,5         |
| Sberbank     | 11:56:47 | 93,301.060000 | 10       | 102         | 14         | ,395.000000 | 40       | 212       | 10         | 93,105.000000 | 93,302.370000 | 2                 |
| LUKOIL       | 11:56:47 | 2,062.300000  | 120      | 2,534       | 26         | ,067.100000 | 20       | 16,186    | 14         | 2,075.200000  | 2,060.200000  | 2,440 5.( 🖵       |
| 1 I          |          | 00.000000     | 40.000   | 4 500       | -          | 04 074000   | 0.000    | 100       | -          | 04 000000     | 04.000000     |                   |

Pic. 75

3. Fill in the "Export to Excel" window fields (See Pic. 76);

| Export to | Excel parameters                 | × |
|-----------|----------------------------------|---|
| Book:     | micex.xls                        |   |
| List:     | Sheet1                           |   |
|           | Place in string: 1 💉 column: 1 💌 |   |
|           | Ok Cancel                        |   |
|           |                                  |   |

Pic. 76

4. Press Ok.

**Note:** If an Excel book has not been saved on a disk yet, specify parameter value (for example, Book1) without an extension. If the book has been saved, specify a file name with an extension. (See example on Pic. 76)

# Data export to technical analysis program

- Select Tools, Export, To TA Program... menu (See Pic. 77);
- Choose the tickers for export from "Available tickers" list in "Export to TA program" window and with the help of Add, Remove buttons transfer them to "Exported tickers" section;
- Press Close button.

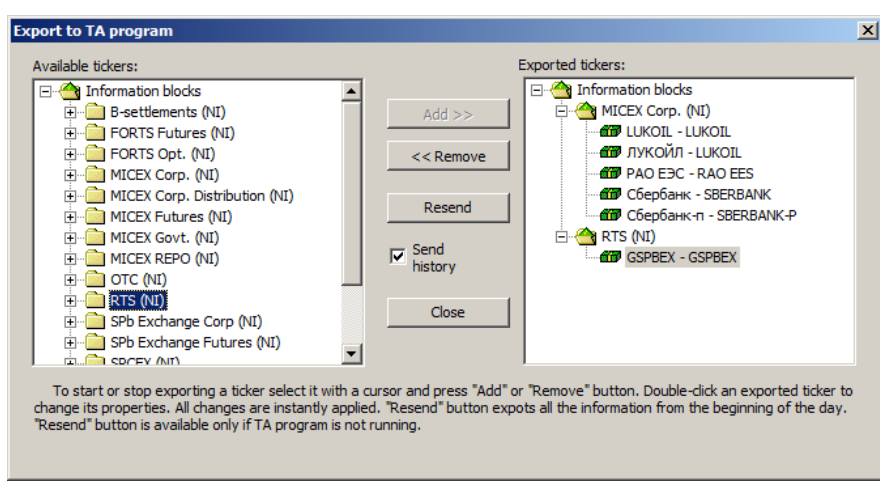

Pic. 77

Mark "Send history" checkbox: in case of connection breakage it allows additional sending of the exported ticker data for the missed period after connection restoration.

Otherwise data transfer will be continued from the moment of connection restoration.

**Note:** In case of connection breakage you should restart MetaStock program for data correct displaying in MetaStock program and restoration of connection to IFH-InfoCenter server.

**Note:** By **Resend** button pressing all the information will be exported from the day beginning. The function is accessible only when TA program is closed.

#### Data export to MetaStock Professional program

- 1. Install "MetaStock Professional" program version 7.0 (or higher);
- 2. Select "Signal (Broadcast version)" checkbox in "Select Real-Time Vendor" dialog window (See Pic. 78);

| Select Real-time Vendor | ×                                                                                                    | J                   |
|-------------------------|----------------------------------------------------------------------------------------------------|---------------------|
|                         | Please choose a real-time data service from the list below:<br>III you derift use a real-time service, choose No Vendor and cack<br>Next.)<br>gignal |                     |
|                         | ≺ <u>B</u> act. ⊻ext> Cancel                                                                                                    | and and and and and |

Pic. 78

- 3. In case of WinRos.ini file presence in Windows installation directory select startpath= {a path to a directory where NetInvestor Client 5.0 program is installed} parameter there.
- After MetaStock Professional program start:
- 1. Select File, New, Security program menu;
- 2. Press Look-Up button in "New Security" dialog window;
- 3. Select **dixi.sym** corresponded to exported tools from **Type** list in "Symbol Database" window and with double left mouse click select <**ticker symbol**>;
- 4. Point out an **Interval**;
- 5. Press OK.

There will be constructed a chart.

The chart further can be opened through **File**, **Open**, **<ticker symbol>** menu. Each time MetaStock runs, the chosen ticker value history will be refilled to corresponding files that, if necessary, can be looked through and edited in "The DownLoader" program.

#### Data export to program Omega ProSuite2000

#### "Omega ProSuite2000" installation and setting

- 1. Install "Omega ProSuite2000" program;
- 2. During the installation in "3rd Party Data Vendor Software" dialog window select the option button "DBC Supports: Signal Broadcast, eSignal Online, and InSite Online" (See Pic. 79).

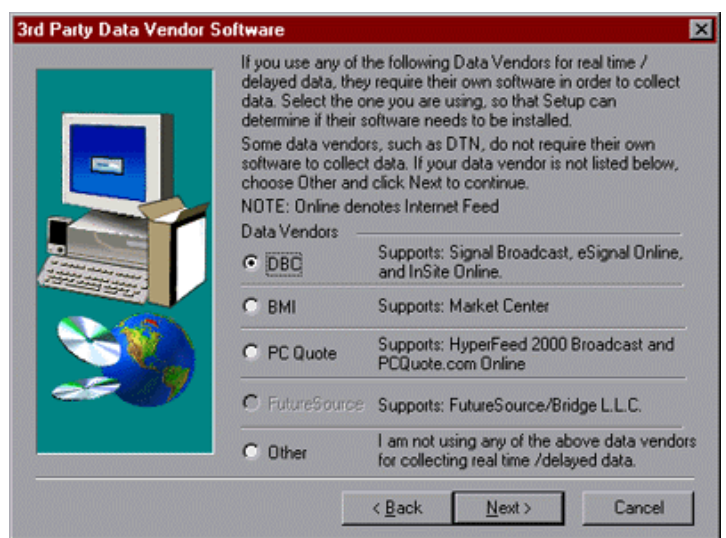

Pic. 79

Select the "eSignal Online" option button in the "DBC Data Feed Selection" dialog window (See Pic. 80).

| DBC Data Feed Selection |                                                                                     | × |
|-------------------------|-------------------------------------------------------------------------------------|---|
|                         | Select which data feed you will be using from the selections below.                 |   |
|                         | <ul> <li>Signal Broadcast</li> <li>eSignal Online</li> <li>InSite Online</li> </ul> |   |
| _                       | < Back Next > Cancel                                                                |   |

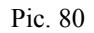

3. After "Omega ProSuite2000" installation completion and a computer reset, "DBC eSignal" installation program will automatically be started. Cancel installation.

Run installation program of "DBC Signal" product. The "DBC Signal" distribution kit is in DBCSetup subdirectory.

4. After "DBC Signal" installation completion restart your computer.

#### "Global Server" setting

During the first launch of "Omega Research ProSuite" program set the program "Global Server" that is used for data transferring from "NetInvestor Client 5.0" to program "Omega Research ProSuite":

1. Select option "Launch the Global Server Setup Wizard" (See Pic. 81).

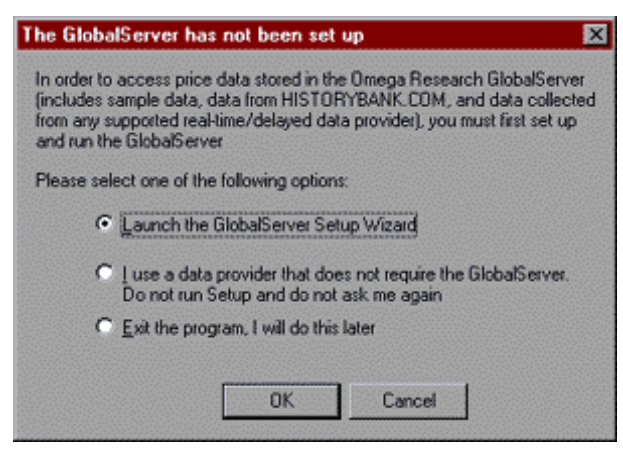

Pic. 81

2. In "GlobalServer Setup Wizard - Data Collection Method" dialog window select option "Real-Time/Delayed (You will be collecting..." (See Pic. 82).

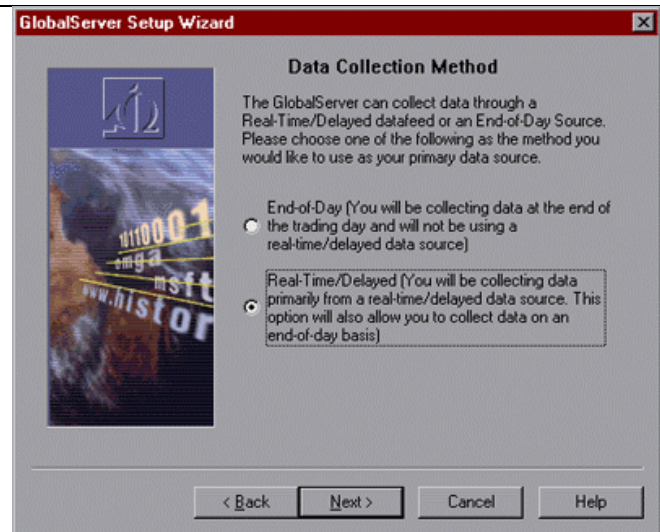

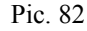

 In "GlobalServer Setup Wizard - Select Datafeed" dialog window select "DBC Online SubServer" row (See Pic. 83)

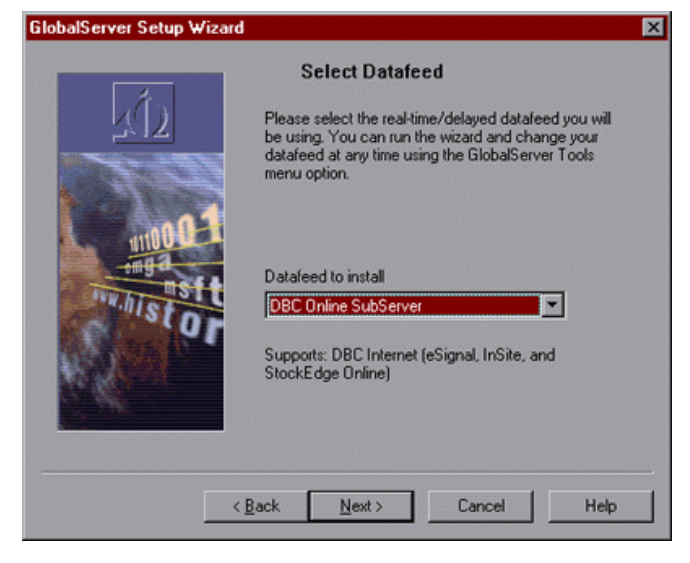

Pic. 83

In "GlobalServer Setup Wizard - HISTORYBANK.COM ..." dialog window choose "No" (See Pic. 84).

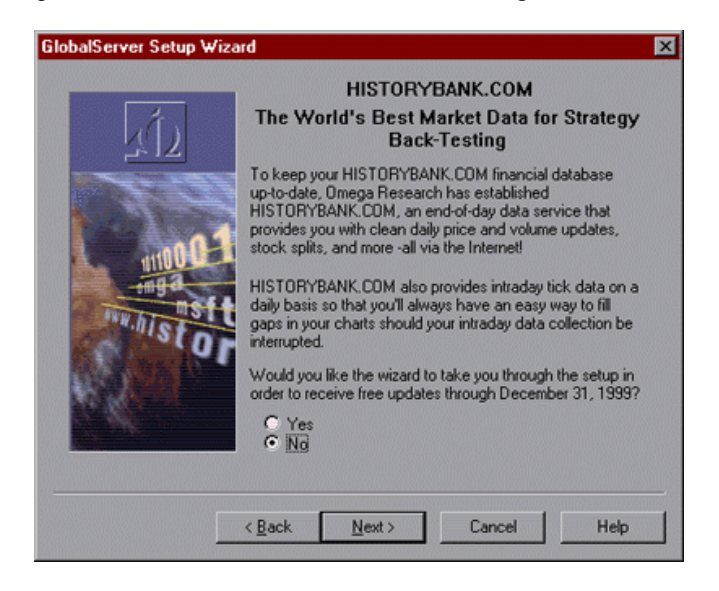

Pic. 84

4. In the Windows standard application "Notepad" create a file with a name file\_name.reg consisting of four lines. REGEDIT4

[HKEY\_CURRENT\_USER\Software\Omega Research\Server\DBC Online SubServer.DBC Online] "USEPCCLOCK"="NO" Run the file – the record will be added into the Windows registry.

- 5. Change the set computer time on 4 hours backwards in summer and on 3 hours backwards in winter.
- 6. When program Global Server starts choose "Start Offline" mode. (See Pic. 85).
- 7. Run "Omega Research ProSuite" program.

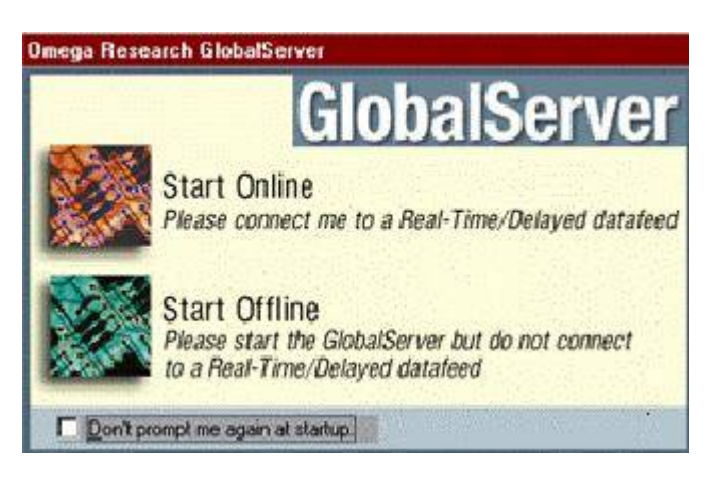

Pic. 85

#### Creation of ticker for data transferring

- 1. Run "NetInvestor Client 5.0";
- 2. Run "Global Server" and "Omega Research ProSuite".
- Create a ticker in "Global Server" program:
- 1. Select Insert, Symbol menu;
- 2. Press Add New in the appeared window;
- 3. In "Add Symbol" dialog window fill in the following input boxes (See Pic. 86):
  - from the list of "Data Source" field choose DBC Online row;
  - from the list of "Category" choose **Stock** row;
  - in "Symbol" input box enter a name of a created data source, for example: RAO EES;
  - from the list of "Exchange" choose Autodetect row.

| Add Symbol                           |             | X                            |
|--------------------------------------|-------------|------------------------------|
| Data Source:<br>Category:<br>Sumbol: | DBC Online  | OK<br>Cancel<br><u>H</u> elp |
| Exchange:                            | Auto Detect | <b>x</b>                     |

Pic. 86

#### 4. Press OK.

#### Ticker parameter setting

For ticker parameter setting in "Add stock" window fill in dialog elements:

1. Using symbols from "Symbol" field on "Stock" tab fill in the boxes "Trading Name", "Description", "Symbol Root" (See Pic. 87)

| dd Stock       |                       |          |  |
|----------------|-----------------------|----------|--|
| Stock Settings | Sessions Option Roots |          |  |
| Data Source:   | DBC Online            |          |  |
| Trading Name:  | RAO EES               |          |  |
| Archive Name:  | RAO EES#              | Archived |  |
| Description:   | RAO EES               |          |  |
| Symbol Root:   | RAO EES               |          |  |
| Cusip:         |                       | 1        |  |
|                | ,                     |          |  |
|                |                       |          |  |
|                |                       |          |  |
|                |                       |          |  |
|                |                       |          |  |
|                |                       |          |  |
|                |                       |          |  |
|                |                       |          |  |

Pic. 87

- 2. On "Settings" tab (See Pic. 88):
  - from the list of "Exchange Listed" field choose UNDEF-MICEX row;
  - Fill in the boxes: "Price Scale", "Point Value", "Daily Limit", "Min. Movement" as it is shown on Pic. 88.

| Exchange Listed: | UNDEF - Undefined |  |
|------------------|-------------------|--|
| Price Scale:     | 1/10000           |  |
| Point Value:     | 1.000000          |  |
| Daily Limit:     | 10000             |  |
| Min. Movement:   | 1.000000          |  |

Pic. 88

- 3. On "Sessions" tab :
  - from the list of "Display Session Times in:" field choose Local Time.
    - fill in the trade session timetable like it is shown on Pic. 89:

| Open | Time | Close | Time  | Reset | Dribble     | Settlement  |
|------|------|-------|-------|-------|-------------|-------------|
| Mon  | 9:00 | Mon   | 23:00 |       | 0 hrs 0 min | 0 hrs 0 min |
| Tue  | 9:00 | Tue   | 23:00 |       | 0 hrs 0 min | 0 hrs 0 min |
| Wed  | 9:00 | Wed   | 23:00 |       | 0 hrs 0 min | 0 hrs 0 min |
| Thu  | 9:00 | Thu   | 23:00 |       | 0 hrs 0 min | 0 hrs 0 min |
| Fri  | 9:00 | Fri   | 23:00 |       | 0 hrs 0 min | 0 hrs 0 min |

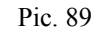

4. Press **Ok** then; also press **Ok** to any other following question.

#### Verification of setting correctness of ticker parameters

- 1. Switch "Global Server" program to Online mode. For this purpose choose **File**, **Work Offline** program menu (the checkmark will disappear).
- 2. Set computer time corresponding to regional adjustments.
- 3. Select Symbol Portfolio tab in the main "Global Server" program window.
- 4. Click right mouse button on the row of the tool in order to call the context menu (See Pic. 90);

5. Select Connect Symbol menu.

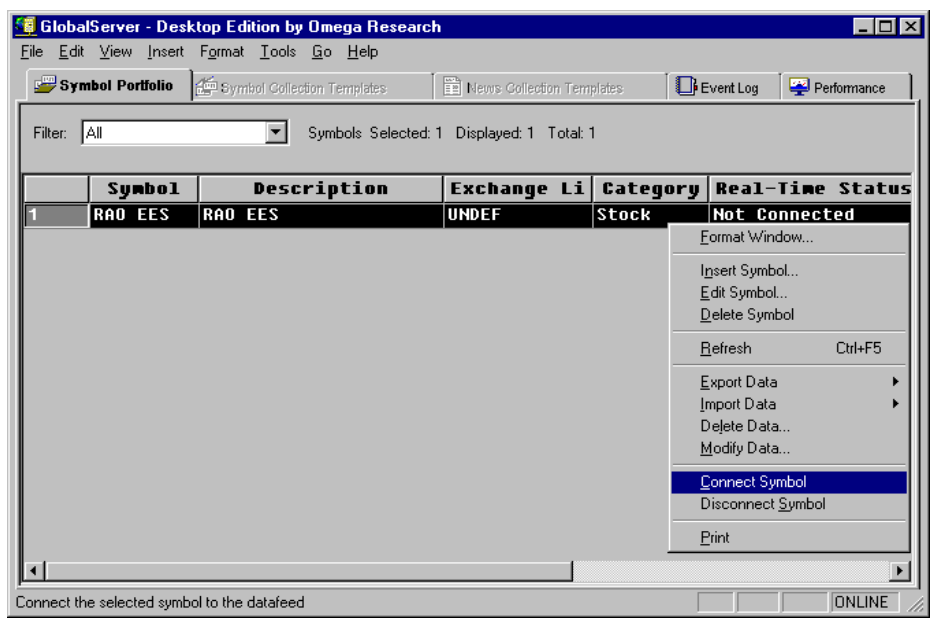

Pic. 90

When tool parameter setting is correct "Real-Time Status" column displays Connected.